## SINOP IL MILLI EĞITIM MÜDÜRLÜĞÜ

## DynEd İngilizce Dil Eğitimi Sistemi DynEd Analytics Programı Kullanımı

DynEd Analytics Programı Kullanımı ile Ülke, il , İlçe, Okul düzeyinde DynEd kullanımına yönelik detaylı raporların alınması mümkündür. Bu raporlar 2014 Eylül ayından itibaren ulaşılabilir durumdadır.

Bu program ile kaydedilen öğrenci sayısı, aktif öğrenci sayısı / yüzdesi, verim ortalaması vb. bilgilere ulaşılmaktadır. İl, İlçe koordinatörleri ve Okul yöneticileri Records Manager (Kayıt Yöneticisi) sistemine girişlerinde kullandıkları kullanıcı adı ve şifre ile;

## https://mone3.records.dyned.com/cgi-bin/WebObjects/ServerSideReports

yukarıda bulunan link'e ulaşım sağlayarak detaylı raporlara ulaşabilmekte ve farklı kayıt formatlarında (Pdf , Excel) raporlarının çıktısına ulaşabilmektedir.

https://mone3.records.dyned.com/cgi-bin/WebObjects/ServerSideReports adresine eriştikten sonra sizleri aşağıdaki gibi bir ekran karşılayacaktır. Bu ekranda Grup Adı kısmına kurum kodu / İl / İlçe tanıtım kodunu , Şifre olarak da tanımlı olan şifrelerinizi (\*\*\* Okullarda kurum kodu ve mebbis şifresi ile girildiğinde karşılama ekranında sağ alt tarafta DynEd Kurum Şifresi yazar / İllerde ve İlçelerde kontrol şifreleri İl Koordinatöründe veya yardımcısındadır) ilgili yerlere yazıyoruz.

| Analytics > |                         |                 | 0            | -           | -                       |                  | Concernance of the second    |                    |                      |                        | nehmet zahit 💶 🖬 🗙       |
|-------------|-------------------------|-----------------|--------------|-------------|-------------------------|------------------|------------------------------|--------------------|----------------------|------------------------|--------------------------|
| 🔒 https:    | //mone3.records.dyne    | ed.com/cgi-bin/ | WebObjects/  | /ServerSide | eReports                |                  |                              |                    |                      |                        | F 🗘 🔘 😑                  |
| Bookmarks   | 🔽 Teknosa Alışveriş Sit | 🖛 Memurlar.Net  | 🗍 Oyun Indir | Android     | 🖞 Tablet oyun indir — . | G Google         | ZıRZaVaT.NeT FULL            | GRUP Şahane'nin Vi | Slidemotion   Create | 🛅 Ana Sayfa   Letoonia | » 📋 Diğer yer işaretleri |
|             |                         |                 |              |             | DynEd Analy             | /tics'e Hoşg     | eldiniz (ALPHA)              |                    |                      |                        | A                        |
|             |                         |                 |              |             | Sifre:                  |                  |                              |                    |                      |                        |                          |
|             |                         |                 |              |             | Gizlili                 | c 🗌              |                              |                    |                      |                        |                          |
|             |                         |                 |              |             |                         | Giriş            |                              |                    |                      |                        |                          |
|             |                         |                 |              |             |                         |                  |                              |                    |                      |                        |                          |
|             |                         |                 |              |             | DynEd<br>⊕ 201          | Analytics (ALPHA | ) vl.5.18142<br>tional, inc. |                    |                      |                        |                          |
|             |                         | ٥ 🚺             | ا ا          | 9 🧭         |                         |                  |                              |                    |                      | TR 🔺                   | 10:35<br>01.10.2015      |

İlgili Ekran görüntüleri aşağıdaki örneklerde yer almaktadır. İl / İlçe / Okul ve kurum'a göre farklılık gösterebilmektedir.

| rup Seçimi                                                                                                    |                                                                                                    |                                                                                                    |                                                                                                    |                                                                                                    |                                                                     |                        |                       |
|----------------------------------------------------------------------------------------------------|----------------------------------------------------------------------------------------------------|----------------------------------------------------------------------------------------------------|----------------------------------------------------------------------------------------------------|----------------------------------------------------------------------------------------------------|---------------------------------------------------------------------|------------------------|-----------------------|
| Second and Party Second                                                                                                    |                                                                                                    |                                                                                                    |                                                                                                    | _                                                                                                    |                                                                     |                        |                       |
| Bu kısımda İl /İl                                                                                                    | e /Kurumun                                                                                                    | adı yazar.                                                                                                    | ]                                                                                                    |                                                                                                    |                                                                     |                        |                       |
| 1         AKD           1         ANA           11         AYD           11         BOZ           11         ERD           11         GÜL                                                                                                    |                                                                                                    |                                                                                                    |                                                                                                    |                                                                                                    |                                                                     |                        |                       |
| 11 MEL<br>11 MUT<br>11 SIL<br>11 TAR<br>11 TOR<br>11 YEN                                                                                                    |                                                                                                    |                                                                                                    |                                                                                                    |                                                                                                    |                                                                     |                        |                       |
| [x] <u>CAM</u>                                                                                                    |                                                                                                    |                                                                                                    |                                                                                                    |                                                                                                    |                                                                     |                        |                       |
| rts - DynEd Analytics ×                                                                                                    | ds.dyned.com/cgi-bin/Weł<br>reriş Sit 🛥 Memurlar.Net 🖷                                                                                                    | Objects/ServerSideReports.woa<br>Dyun Indir   Android 🕒 Tablet oyun in                                                                                                    | /6/wo/ir3HDaXBUBaK09pJ<br>dir—… G Google 🎞 ZıRZaV                                                                                                    | ANpi6g/19.7.9<br>aT.NeT FULL 😭 GRUP Şahane'nin                                                                                                    | Vi 😰 Slidemotion   Create                                           | 🛍 Ana Sayfa   Letoonia | ehmetzzhit – O 🗙      |
| aporlar (Grup Secimi)                                                                                                    |                                                                                                    |                                                                                                    |                                                                                                    |                                                                                                    |                                                                     |                        | Çikiş                 |
| orlama Seçenekleri [-]                                                                                                    |                                                                                                    |                                                                                                    |                                                                                                    |                                                                                                    |                                                                     |                        |                       |
| úzey: Genel Műdürlük 🔻                                                                                                    | Raporlama Seçenekleri:                                                                                                    |                                                                                                    | 01 175 x 11                                                                                                    |                                                                                                    |                                                                     |                        |                       |
| şlangıç Nisan V 2015 V                                                                                                    | Genel Müdürlük: All                                                                                                    | Aktif Öğrenci Yüzdesi S Ve                                                                                                    | Okul Türü: All<br>rim Ortalaması (-12/+12)                                                                                                    | •                                                                                                    |                                                                     |                        |                       |
| rihi: Eylül V 2015 V                                                                                                    | 🗌 Kaydı Silinen Öğrenciler                                                                                                    | 🕑 Toplam Süre 📃 Sa                                                                                                    | dece Placement Test Alan Öğrer                                                                                                    | iciler                                                                                                    |                                                                     |                        |                       |
| Aynk T                                                                                                    | Kayıtlı Öğrenciler                                                                                                    | Ortalama Süre                                                                                                    |                                                                                                    |                                                                                                    |                                                                     |                        |                       |
|                                                                                                    | Aktif Öğrenciler * Tüm veriler seçilen döneme aittir.                                                                                                    | le Gün/Ay                                                                                                    |                                                                                                    |                                                                                                    |                                                                     |                        |                       |
|                                                                                                    |                                                                                                    |                                                                                                    |                                                                                                    |                                                                                                    |                                                                     | İptal                  | Uygula                |
|                                                                                                    |                                                                                                    |                                                                                                    |                                                                                                    |                                                                                                    |                                                                     | 1                      |                       |
|                                                                                                    | il, / ilce icin 🕯                                                                                                    | irdiğimizde yuk                                                                                                    | arıda örnek e                                                                                                    | ekran gelir önü                                                                                                    | inüze                                                               |                        |                       |
|                                                                                                    |                                                                                                    |                                                                                                    |                                                                                                    | -                                                                                                    |                                                                     |                        |                       |
| _                                                                                                    |                                                                                                    |                                                                                                    |                                                                                                    |                                                                                                    |                                                                     | -                      |                       |
| ain - DynEd Analytics X                                                                                                    | se a a c                                                                                                    |                                                                                                    |                                                                                                    |                                                                                                    |                                                                     | _                      | _                     |
| gin - DynEd Analytics ×                                                                                                    | :3.records.dyned.com/                                                                                                    | cqi-bin/WebObjects/Serve                                                                                                    | rSideReports.woa/wa/                                                                                                    | login                                                                                                    |                                                                     | -                      |                       |
| gin - DynEd Analytics × ♥<br>♥ ♠ ♠ https://mon<br>Ilamalar ★ Bookmarks ₽ Te                                                                                                    | r3.records.dyned.com/<br>nosa Alışveriş Sit 🖛 Men                                                                                                    | cgi-bin/WebObjects/Serve<br>urfar.Net 🏺 Oyun Indir   Androi                                                                                                    | rSideReports.woa/wa/<br>d 🗅 Tablet oyun indir —                                                                                                    | ʻlogin<br>G Google 🗮 ZıRZaVaT.                                                                                                    | NeT FULL 👩 GRUP Şahı                                                | ane'nin Vi 🙆 Slide     | motion   Create 🛅 An  |
| gin - DynEd Analytics ×<br>C A a https://mon<br>Ilamalar ★ Bookmarks 7 Te                                                                                                    | :3.records.dyned.com/<br>nosa Alişveriş Sit 🖛 Men                                                                                                    | cgi-bin/WebObjects/Serve<br>urlar.Net 🏺 Oyun Indir   Androi                                                                                                    | rSideReports.woa/wa/<br>d 🗋 Tablet oyun indir —                                                                                                    | ʻlogin<br>G Google 🛄 ZIRZaVaT.                                                                                                    | NeT FULL 😭 GRUP Şahı                                                | ane'nin Vi 🙆 Slide     | motion   Create 🕅 An  |
| igin-DynEd Analytics ×<br>♥ C* A* A https://mon<br>ulamalar ★ Bookmarks ₽ Te<br>Giriş                                                                                                    | 13.records.dyned.com/<br>nosa Alişveriş Sit 🖛 Merr                                                                                                    | cgi-bin/WebObjects/Serve<br>urlar.Net 🖷 Oyun Indir   Androi                                                                                                    | rSideReports.woa/wa/<br>d 🗅 Tablet oyun indir —                                                                                                    | ʻlogin<br>GʻGoogle 📜 ZIRZaVaT.                                                                                                    | NeT FULL 👔 GRUP Şahı                                                | ane'nin Vi 🔞 Slide     | motion   Create 🛅 An  |
| igin-DynEd Analytics ×                                                                                                    | :3.records.dyned.com/<br>nosa Alışveriş Sit 🗢 Mer                                                                                                    | cgi-bin/WebObjects/Serve<br>urlar.Net                  Oyun Indir   Androi                                                                                                    | rSideReports.woa/wa/<br>d 🗋 Tablet oyun indir —                                                                                                    | ʻlogin<br>G Google 🎹 ZıRZaVaT.                                                                                                    | Net FULL 🛐 GRUP Şahı                                                | ane'nin Vi 📵 Slide     | motion   Create 🔟 An  |
| igin - Dynéd Analytics x                                                                                                    | :3.records.dyned.com/<br>nosa Alişveriş Sit 🖛 Men                                                                                                    | cgi-bin/WebObjects/Serve<br>urlar.Net 🖷 Oyun Indir   Androi                                                                                                    | rSideReports.woa/wa/<br>d 🗋 Tablet oyun indir —<br><b>DynEd Ana</b> l                                                                                                    | rlogin<br>G Google 🛄 ZIRZaVaT.<br>ytics'e Hoşgeldiniz (ALF                                                                                                    | NeT FULL 😭 GRUP Şahı<br>2HA)                                        | ane'nin Vi 🗿 Slide     | motion   Create 🕅 Ar  |
| igin - DynEd Analytics × ▲                                                                                                    | :3.records.dyned.com/<br>nosa Alişveriş Sit 🖛 Merr                                                                                                    | cgi-bin/WebObjects/Serve<br>urlar.Net 🖷 Oyun Indir   Androi                                                                                                    | rSideReports.woa/wa/<br>d ] Tablet oyun indir —<br>DynEd Anal<br>Grup                                                                                                    | <sup>r</sup> login<br>G Google III ZIRZaVaT.<br>ytics'e Hoşgeldiniz (ALF<br>Adı: [707908]                                                                                                    | NeT FULL 😭 GRUP Şəhı<br>MA)                                         | ane'nin Vi 😰 Slide     | motion   Create în Ar |
| igin - DynEd Analytics × ♥<br>♥ C ff                                                                                                    | r3.records.dyned.com/<br>nosa Alişveriş Sit 🖝 Merr                                                                                                    | cgi-bin/WebObjects/Serve<br>urlar.Net 🖷 Oyun Indir   Androi                                                                                                    | rSideReports.woa/wa/<br>d [] Tablet oyun indir —<br>DynEd Anal<br>Grup<br>Şifre:<br>Gizilii                                                                                                    | <sup>r</sup> login<br>G Google III ZIRZaVaT.<br>ytics'e Hoşgeldiniz (ALF<br>Adı: [707906]<br>                                                                                                    | Net FULL 😭 GRUP Şəh.<br>?HA)                                        | ane'nin Vi 😰 Slide     | motion   Create 🛅 An  |
| igin-DynEd Analytics ×<br>▶ C A  A https://mon<br>ulamalar ★ Bookmarks  Te<br>Giriş                                                                                                    | :3.records.dyned.com/<br>nosa Alişveriş Sit 🖝 Mer                                                                                                    | cgi-bin/WebObjects/Serve<br>urlar.Net   Oyun Indir   Androi                                                                                                    | rSideReports.woa/wa/<br>d [] Tablet oyun indir —<br>DynEd Anal<br>Grup<br>Şifre:<br>Gizlili                                                                                                    | <sup>1</sup> login<br>G Google III ZiRZaVaT.<br>ytics'e Hoşgeldiniz (ALF<br>Adı: 707908]<br>                                                                                                    | NeT FULL 😭 GRUP Şahı                                                | ane'nin Vi 🔞 Slide     | motion   Create 🛅 An  |
| igin - Dynéd Analytics x<br>▶ C A A Analytics x<br>Ilamalar ★ Bookmarks ₽ Te<br>Biriş                                                                                                    | r3.records.dyned.com/<br>nosa Alişveriş Sit 🖛 Men                                                                                                    | cgi-bin/WebObjects/Serve<br>urlar.Net                      Oyun Indir   Androi                                                                                                    | rSideReports.woa/wa,<br>d Tablet oyun indir —<br>DynEd Anal<br>Grup<br>Şifre:<br>Gizlili<br>Check your gro                                                                                                    | 1ogin<br>G Google III ZiRZaVaT.<br>ytics'e Hoşgeldiniz (ALF<br>Adı: 707908 <br>                                                                                                    | NeT FULL 😭 GRUP Şahı<br>PHA)                                        | ane'nin Vi 🙆 Slide     | motion   Create 🔟 Ar  |
| gin-DynEd Analytics ×<br>C A A Analytics ×<br>C A A A https://mon<br>alamalar ★ Bookmarks ₽ Te<br>Biriş                                                                                                    | :3.records.dyned.com/<br>nosa Alişveriş Sit 🖛 Merr                                                                                                    | cgi-bin/WebObjects/Serve<br>urlar.Net 🖷 Oyun Indir   Androi                                                                                                    | rSideReports.woa/wa/<br>d Tablet oyun indir —<br>DynEd Anal<br>Grup<br>Şifre:<br>Gizilii<br>Check your gro                                                                                                    | flogin<br>G Google ZIRZaVaT.<br>ytics'e Hoşgeldiniz (ALF<br>Adı: 707908<br><br>K: Giriş<br>Login failedl<br>up ID and password, then try                                                                                                    | NeT FULL 👔 GRUP Şəh<br>YHA)<br>again.                               | ane'nin Vi 🙆 Slide     | motion   Create 🕅 Ar  |
| gin-DynEd Analytics ×<br>C An Analytics ×<br>C An Analytics ×<br>https://mon<br>Jamalar ★ Bookmarks T Te<br>Giriş                                                                                                    | 13.records.dyned.com/<br>nosa Alışveriş Sit 🗭 Merr                                                                                                    | cgi-bin/WebObjects/Serve<br>urlar.Net @ Oyun Indir   Androi                                                                                                    | rSideReports.woa/wa/<br>d ] Tablet oyun indir —<br>DynEd Anal<br>Grup<br>Şifre:<br>Gizlifi<br>Check your gro                                                                                                    | <sup>r</sup> login<br>G Google ■ ZIRZaVaT.<br>ytics'e Hoşgeldiniz (ALF<br>Adı: 707908 <br><br>k: □<br>Login failed!<br>up ID and password, then try<br>rnek ekran gel                                                                                                    | NeT FULL 😭 GRUP Şəh<br>PHA)<br>agsin.<br><b>ir önünüze</b>          | ane'nin Vi 😰 Slide     | motion   Create în Ar |
| igin - DynEd Analytics ×                                                                                                    | i3.records.dyned.com/<br>nosa Aligverig Sit • Men                                                                                                    | cgi-bin/WebObjects/Serve<br>urlar.Net + Oyun Indir   Androi                                                                                                    | rSideReports.woa/wa,<br>d Tablet oyun indir —<br>DynEd Anal<br>Grup<br>Şifre:<br>Gizlili<br>Check your gro                                                                                                    | <sup>1</sup> login<br>G Google III ZIRZaVaT.<br>ytics'e Hoşgeldiniz (ALF<br>Adı: 707908<br>                                                                                                    | NeT FULL <b>F</b> GRUP Şahı<br>PHA)<br>again.<br><b>ir Önünüze</b>  | ane'nin Vi 😰 Slide     | motion   Create 🔟 An  |
| gin - Dynëd Analytics x<br>C A Analytics x<br>C A Analytics x<br>https://mon<br>https://mon<br>C Analytics x<br>C A Analytics x<br>C A Ana  | 13.records.dyned.com/<br>nosa Aligverig Sit 🖛 Men                                                                                                    | cgi-bin/WebObjects/Serve<br>urlar.Net # Oyun Indir   Androi                                                                                                    | rSideReports.woa/wa,<br>d Tablet oyun indir —<br>DynEd Anal<br>Grup<br>Şifre:<br>Giztili<br>Check your gro                                                                                                    | <sup>1</sup> login<br>G Google ■ ZiRZaVaT.<br>ytics'e Hoşgeldiniz (ALF<br>Adı: 707908<br><br>Login failed!<br>up ID and password, then try<br>rnek ekran gel                                                                                                    | NeT FULL 😭 GRUP Şahı<br>PHA)<br>again.<br>İ <b>ir Önünüze</b>       | ane'nin Vi 🕢 Slide     | motion   Create 🕅 Ar  |
| gin - DynEd Analytics ×<br>C A Analytics ×<br>C A A Analytics ×<br>https://mon<br>Jamalar ★ Bookmarks ₽ Te<br>Biriş                                                                                                    | :3.records.dyned.com/<br>nosa Alışveriş Sit 🖛 Men                                                                                                    | cgi-bin/WebObjects/Serve<br>urlar.Net 🖷 Oyun Indir   Androi                                                                                                    | rSideReports.woa/wa/<br>d ] Tablet oyun indir —<br>DynEd Anal<br>Grup<br>Şifre:<br>Gizilit<br>Check your gro                                                                                                    | <sup>r</sup> login<br>G Google ■ ZIRZaVaT.<br>ytics'e Hoşgeldiniz (ALF<br>Adı: [707908]<br><br>k: □<br>Giriş<br>Login failed!<br>up ID and password, then try<br>rnek ekran gel                                                                                                    | NeT FULL 😭 GRUP Şahı<br>?HA)<br>again.<br>ir Önünüze                | ane'nin Vi 😰 Slide     | motion   Create 🕅 Ar  |
| gin-DynEd Analytics ×<br>C Af  Analytics ×<br>Jamalar ★ Bookmarks ⊽ Te<br>Biriş                                                                                                    | i3.records.dyned.com/<br>nosa Aligverig Sit 🗭 Merr                                                                                                    | cgi-bin/WebObjects/Serve<br>urlar.Net 🛊 Oyun Indir   Androi                                                                                                    | rSideReports.woa/wa,<br>d ] Tablet oyun indir —<br>DynEd Anal<br>Grup<br>Şifre:<br>Gizlili<br>Check your gro                                                                                                    | <sup>1</sup> login<br>G Google III ZIRZaVaT.<br>ytics'e Hoşgeldiniz (ALF<br>Adı: 707908<br>                                                                                                    | NeT FULL 😭 GRUP Şahı<br>PHA)<br><b>again</b> .<br><b>ir Önünüze</b> | ane'nin Vi 😰 Slide     | motion   Create 🛅 Ar  |
| gin - DynEd Analytics X                                                                                                    | :3.records.dyned.com/<br>nosa Aligverig Sit • Men                                                                                                    | cgi-bin/WebObjects/Serve<br>urlar.Net # Oyun Indir   Androi                                                                                                    | rSideReports.woa/wa,<br>d Tablet oyun indir —<br>DynEd Anal<br>Grup<br>Şifre:<br>Giztili<br>Check your gro                                                                                                    | 'login         G Google         Igris         Vitics'e Hoşgeldiniz (ALF         Adı:         [Orriş]         Login failed!         up ID and password, then try         rnnek ekran gel         Anabytica (ALPHA) v1.5.18142         Yanabytica (ALPHA) v1.5.18142                                                                                                    | NeT FULL 😭 GRUP Şahı<br>PHA)<br>ir Önünüze                          | ane'nin Vi 🙆 Slide     | motion   Create 🕅 Ar  |
| gin - Dynéd Analytics X                                                                                                    | :3.records.dyned.com/<br>nosa Alişveriş Sit 🗭 Men                                                                                                    | cgi-bin/WebObjects/Serve<br>urlar.Net ∉ Oyun Indir   Androi                                                                                                    | rSideReports.woa/wa,<br>d Tablet oyun indir —<br>DynEd Anal<br>Grup<br>Şifre:<br>Giztili<br>Check your gro                                                                                                    | 'login         G Google         Igen ZirZaVaT.         ytics'e Hoşgeldiniz (ALF         Adı: 707908                                                                                                    | Net Full 😭 GRUP Şahı<br>PHA)<br><b>ir Önünüze</b>                   | ane'nin Vi 😰 Slide     | motion   Create 🕅 Ar  |
| gin - DynEd Analytics X<br>C A B https://mon<br>ilamalar & Bookmarks T te<br>Birris<br>Sorts - DynEd Analytics X<br>C A B https://mone3                                                                                                    | records.dyned.com/<br>rosa Alışveriş Sit • Merr<br>Okul                                                                                                    | cgi-bin/WebObjects/Serve<br>urlar.Net ♥ Oyun Indir   Androi<br>için girdiğimizd                                                                                                    | rSideReports.woa/wa/<br>d Tablet oyun indir                                                                                                    | "login         G Google         ZIRZaVaT.         ytics'e Hoşgeldiniz (ALF         Adı: [707908]                                                                                                    | NeT FULL 👔 GRUP Şahı<br>PHA)<br><b>ir Önünüze</b>                   | ane'nin Vi 😰 Slide     | motion   Create 🕅 Ar  |
| gin - DynEd Analytics X<br>C A B https://mon<br>ilamalar * Bookmarks T te<br>Dirris<br>C A https://mon<br>Analytics X<br>C A B https://mone3<br>amalar * Bookmarks T Tekno                                                                                                    | r3.records.dyned.com/<br>nosa Alişveriş Sit • Men<br>Okul                                                                                                    | cgi-bin/WebObjects/Serve<br>urlar:Net 🛊 Oyun Indir   Androi<br>için girdiğimizd                                                                                                    | rSideReports.woa/wa,<br>d  Tablet oyun indir —<br>DynEd Anal<br>Grup<br>Şifre:<br>Gizlili<br>Check your gro<br>le yukarıda ö<br>DynEd<br>Poyned<br>200<br>200<br>200<br>200<br>200<br>200<br>200<br>20                                                                                                    | 'login          G Google         ytics'e Hoşgeldiniz (ALF         ytics'e Hoşgeldiniz (ALF         Adı:       707906                                                                                                    | NeT FULL  GRUP Şahare'nin Vi GRUP Şahare'nin Vi                     | ane'nin Vi 😰 Slide     | motion   Create in Ar |
| gin - DynEd Analytics ×<br>C A D https://mon<br>ilamalar * Bookmarks T Te<br>Dirriş<br>oorts - DynEd Analytics ×<br>C A D https://mone3<br>amalar * Bookmarks T Tekno<br>Duzey: Cenel Mudurluk V                                                                                                    | 13.records.dyned.com/<br>nosa Aligverig Sit • Men<br>Okul<br>records.dyned.com/cgi-<br>a Aligverig Sit • Menurlar<br><u>Raporlama Seçeneki</u>                                                                                                    | cgi-bin/WebObjects/Serve<br>urlar.Net (# Oyun Indir   Androi<br>için girdiğimizd                                                                                                    | rSideReports.woa/wa/<br>d  Tablet oyun indir —<br>DynEd Anal<br>Grup<br>Şifre:<br>Gizili<br>Check your gro<br>Check your gro<br>Le yukarıda ö<br>DynEd<br>Reports.woa/wa/login<br>Tablet oyun indir — G G                                                                                                    | <sup>1</sup> login<br>G Google III ZIRZaVaT.<br>ytics'e Hoşgeldiniz (ALF<br>Adı: 707908]<br>                                                                                                    | NeT FULL 😭 GRUP Şahı<br>PHA)<br>ir Önünüze                          | ane'nin Vi 😰 Slide     | motion   Create 🕅 Ar  |
| gin - DymEd Analytics X<br>C A A https://mon<br>ulamalar * Bookmarks P Te<br>Sirriş<br>corts - DymEd Analytics X<br>C A A https://mone3<br>lamalar * Bookmarks P Tekno<br>Duzey: Cenel Müdürlük •<br>Saylangu Kasım • 2014                                                                                                    | records.dyned.com/<br>records.dyned.com/cgi-<br>ia Aligverig Sit • Men<br>records.dyned.com/cgi-<br>ia Aligverig Sit • Menurlar<br><u>Raporlama Seçanski</u><br>Genel Mudurluk: A                                                                                                    | cgi-bin/WebObjects/Serve<br>urlar.Net # Oyun Indir   Androi<br>için girdiğimizd                                                                                                    | rSideReports.woa/wa/<br>d Tablet oyun indir —<br>DynEd Anal<br>Grup<br>Şifre:<br>Gizili<br>Check your gro<br>Check your gro<br>Check your gro<br>de yukarıda ö<br>Poyeta<br>Reports.woa/wa/login<br>Tablet oyun indir — G G                                                                                                    | 'login         G Google III ZIRZaVaT.         ytics'e Hoşgeldiniz (ALF         ytics'e Hoşgeldiniz (ALF         Login failed!         Login failed!         up ID and password, then try         rnnek ekran gel         Anabytics (ALFHA) v1.5.18142         15 Donêd International. Inc.         oogle III ZIRZaVaT.NET FULL         I                                                                                                    | Net FULL 😭 GRUP Şahı<br>PHA)<br>again.<br>ir önünüze                | ane'nin Vi (2) Slide   | motion   Create 🕅 Ar  |
| gin - Dynéd Analytics X<br>C M Analytics X<br>C M Analytics X   | records.dyned.com/<br>nosa Algveriş Sit • Men<br>Cokul<br>records.dyned.com/cgi-<br>a Algveriş Sit • Menular<br><u>Baporlama Seçenekl</u><br>Genel Mudurluk: Al<br>© Kaydedilen Öğr                                                                                                    | cgi-bin/WebObjects/Serve<br>urlar.Net * Oyun Indir   Androi<br>için girdiğimizd<br>bin/WebObjects/ServerSidef<br>Net * Oyun Indir   Android []<br>tri:<br>I<br>Inciler © Aktif Oğrenci Yuzu                                                                                | rSideReports.woa/wa/<br>d Tablet oyun indir —<br>DynEd Anal<br>Grup<br>Sifre:<br>Check your gro<br>Check your gro<br>Check your g    | 'login         G Google I ZRZaVaT.         ytics'e Hoşgeldiniz (ALF         ytics'e Hoşgeldiniz (ALF         Login failed!                                                                                                    | Net FULL  GRUP Şahare'nin Vi GRUP Şahare'nin Vi                     | ane'nin Vi 😨 Slide     | motion   Create 🕅 Ar  |
| gin - Dynéd Analytics X<br>C A A Analytics X<br>C A A Analytics X<br>Birris<br>Dirris<br>C A Analytics X<br>C A Analytics X<br>C A Analytic | E3.records.dyned.com/<br>nosa Alışveriş Sit • Merr<br>Okul<br>records.dyned.com/cgi-<br>ia Alışveriş Sit • Menurlar<br>Genel Müdürlük: Ai<br>Genel Müdürlük: Ai<br>© Kaydeilen Öğr                                                                                                    | cgi-bin/WebObjects/Serve<br>urlar.Net ♥ Oyun Indir   Androi<br>için girdiğimizd<br>bin/WebObjects/ServerSidef<br>Net ♥ Oyun Indir   Android<br>cri:<br>i<br>n.ciler ♥ Aktif Öğrenci Yüzz<br>renciler ♥ Toplam Süre                                                         | rSideReports.woa/wa/<br>d Tablet oyun indir –<br>DynEd Anal<br>Grup<br>Şifre:<br>Gizili<br>Check your gro<br>Le yukarıda ö<br>DynEd<br>Check your gro<br>Check your gro<br>Le yukarıda ö                                                                                                    | Iogin         G Google         ytics'e Hoşgeldiniz (ALF         ytics'e Hoşgeldiniz (ALF                                                                                                    | NeT FULL  GRUP Şahare'nin VI  GRUP Şahare'nin VI  V                 | ane'nin Vi 😰 Slide     | motion   Create 🕅 Ar  |
| gin - DynEd Analytics ×<br>C A A Analytics ×<br>C A A Analytics ×<br>Birris<br>C A A Analytics ×<br>C A A Analytics ×<br>C A A A Analytics ×<br>C A A A Analytics ×<br>C A A A A A A A A A A A A A A A A A A A                                                                                                    | E3.records.dyned.com/<br>nosa Aligveriş Sit 🗭 Men<br>Cokul<br>records.dyned.com/cgi-<br>ia Aligveriş Sit 🗭 Memular<br><u>Raporlama Seçenekl</u><br>Genel Mudurluk: A<br>Genel Mudurluk: A<br>Genel Mudurluk: A<br>Genel Mudurluk: A<br>Kaydedilen Öğr<br>Kaydedilen Öğr                                                                                                    | cgi-bin/WebObjects/Serve<br>urlar.Net   Oyun Indir   Androi<br>için girdiğimizd<br>bin/WebObjects/ServerSidef<br>Net   Oyun Indir   Android []<br>tri:<br>I<br>Inciler  Aktif Oğrenci Yüze<br>renciler  Toplam Süre<br>r  Ortalama Süre                                    | rSideReports.woa/wa/<br>d Tablet oyun indir —<br>DynEd Anal<br>Grup<br>Şifre:<br>Gizlil<br>Check your gro<br>Le yukarıda ö<br>e yukarıda ö<br>e ze<br>Reports.woa/wa/login<br>Tablet oyun indir — G G                                                                                                    | 'login          Google         ytics'e Hoşgeldiniz (ALF         ytics'e Hoşgeldiniz (ALF)         Adı:       707908                                                                                                    | NET FULL  GRUP Şahare'nin Vi  GRUP Şahare'nin Vi  V                 | ane'nin Vi 😰 Slide     | motion   Create 🕅 Ar  |
| gin - DynEd Analytics X<br>C A A Analytics X<br>Jamalar * Bookmarks T te<br>Sirriş<br>C A A Analytics X<br>C A Analytics X<br>C A Analyti   | E3.records.dyned.com/<br>nosa Aligveriş Sit • Men<br>Cokul<br>records.dyned.com/cgi-<br>a Aligveriş Sit • Memurlar<br><u>Raporlama Seçenekl</u><br>Cenel Müdürlük: A<br>Cenel Müdürlük: A<br>Cenel Müdürlük: A<br>Kaydedilen Öğr<br>Kayıtlı Öğrencile<br>Kayıtlı Öğrencile<br>Tüm veriler zerilen d                                                                                                    | cgi-bin/WebObjects/Server<br>urlar.Net + Oyun Indir   Androi<br>için girdiğimizd<br>Din/WebObjects/ServerSidef<br>Net + Oyun Indir   Android C<br>tri:<br>nciler                                                                                                    | rSideReports.woa/wa/<br>d ] Tablet oyun indir —<br>DynEd Anal<br>Grup<br>Şifre:<br>Gizili<br>Check your gro<br>Check your gro<br>Check your gro<br>Check your gro<br>Check your gro<br>Check your gro<br>DynEd<br>Check your gro<br>Check your gro<br>Check your g | 'login                                                                                                    | NET FULL  GRUP Şaharé'nin Vi GRUP Şaharé'nin Vi                     | ane'nin Vi 😰 Slide     | motion   Create 🕅 Ar  |
| gin - Dynéd Analytics X<br>C M Analytics X<br>C M Analytics X<br>Isrriş<br>Sirriş<br>C M Analytics X<br>C M Analytics X  | P:3.records.dyned.com/<br>nosa Alışveriş Sit • Men<br>Okul<br>records.dyned.com/cgi-<br>a Alışveriş Sit • Menurlar<br>Ranordama Seçenekl<br>Genel Mudurluk: Al<br>Genel Mudurluk: Al<br>Genel Mudurluk: Al<br>Genel Mudurluk: Al<br>Kayde ilen Öğr<br>Kayde ilen Öğr<br>Kaydı Silinen Öğ<br>Kaytık Öğrencile<br>Tüm veriler seçilen dö                                                                                                    | cgi-bin/WebObjects/Server<br>urlar.Net # Oyun Indir   Androi<br>için girdiğimizd<br>bin/WebObjects/ServerSidef<br>Net # Oyun Indir   Android []<br>tri:<br>inciler @ Aktif Oğrenci Yuzu<br>renciler @ Toplam Süre<br>r @ Ortalama Süre<br>r @ Ortalama Süre<br>were altür. | rSideReports.woa/wa/<br>d  Tablet oyun indir —<br>DynEd Anal<br>Grup<br>Sifre:<br>Gizili<br>Check your gro<br>Check your gro<br>Check your gro<br>de yukarıda Ö<br>Poyned<br>Poyned<br>20<br>Check your gro<br>Check your gro<br>Check your gro<br>Check your gro<br>Check your gro<br>Check your gro<br>Safet oyun indir —  C O<br>C Okul Tarıl: A<br>desi  Verim Ortalamas<br>Sadece Placemer                                                                                                    | 'login         G Google III ZRZaVaT.         ytics'e Hoşgeldiniz (ALF         ytics'e Hoşgeldiniz (ALF         Login failed!         up ID and password, then try         rnek ekran gel         Analytica (ALFHA) v1.5.18142         15 Dunëd International. Inc.         00gle III ZIRZaVaT.NET FULL         11         1         1         1         1         1         1         1         1         1         1         1         1         1         1         1         1         1         1         1         1         1         1         1         1         1         1         1         1         1         1         1         1 | Net FULL  GRUP Şahare'nin Vi  GRUP Şahare'nin Vi                    | ane'nin Vi 😰 Slide     | motion   Create 🕅 Ar  |
| gin - Dynéd Analytics X<br>C M Ahalytics X<br>C M Ahalytics X<br>Birriş<br>Sirriş<br>Sorts - Dynéd Analytics X<br>C M Ahalytics X<br>C M Ah | P3.records.dyned.com/<br>nosa Aligveriş Sit • Men<br>Okul<br>records.dyned.com/cgi-<br>ia Aligveriş Sit • Menular<br><u>Raporlama Seçeneki</u><br>Genel Mudurlük: [A]<br>© Kaydedien Öğr<br>© Kayde Sitinen Öğ<br>© Kaydı Sitinen Öğ<br>© Kaydı Sitinen Öğ<br>© Kaydı Sitinen Öğ<br>© Kayıtlı Öğrencile<br>* Tüm veriler seçilen dö                                                                                                    | cgi-bin/WebObjects/Server<br>urlar.Net ♥ Oyun Indir   Androi<br>için girdiğimizd<br>bin/WebObjects/ServerSidef<br>Net ♥ Oyun Indir   Android<br>tri:<br>nciler ♥ Aktif Öğrenci Yüze<br>renciler ♥ Toplam Süre<br>r ♥ Ortalama Süre<br>r ♥ Ortalama Süre<br>@ Gün/Ay        | rSideReports.woa/wa/<br>d  Tablet oyun indir — DynEd Anal Grup Şifre: Gizili Check your gro Check your gro Check your gro le yukarıda ö                                                                                                    | 'login         G Google I ZRZaVaT.         ytics'e Hoşgeldiniz (ALF         Adı: 707908                                                                                                    | Net FULL  GRUP Şahare'nin Vi  GRUP Şahare'nin Vi                    | ane'nin Vi 😰 Slide     | motion   Create 🕅 Ar  |
| sgin - DynEd Analytics ×<br>C A B https://mon<br>alamalar * Bookmarks T Te<br>Giriş<br>orts - DynEd Analytics ×<br>C A B https://mone3<br>amalar * Bookmarks T Tekno<br>2022y: Cenel Müdürlük •<br>Jaşlanguç<br>Kasım • 2014<br>Jitiş<br>Tehn:<br>Vari Bookmarks T Tekno<br>2022y: Cenel Müdürlük •<br>Jaşlanguç<br>Eylül • 2015<br>Jonem: Aytık •                                                                                                    | E3.records.dyned.com/<br>nosa Aligverig Sit • Men<br>Cokul<br>records.dyned.com/cgi-<br>ia Aligverig Sit • Menudar<br>Cenel Mudurluk: A<br>Cenel Mudurluk: A<br>Cenel Mu | cgi-bin/WebObjects/Server<br>urlar.Net                                                                                                    | rSideReports.woa/wa,<br>d Tablet oyun indir —<br>DynEd Anal<br>Grup<br>Şifre:<br>Gizili<br>Check your gro<br>le yukarıda ö<br>bynid<br>e yukarıda ö<br>bynid<br>e yukarıda ö<br>v Okul Turu: A<br>desi Ø Verim Ortalamaz<br>Ø Sadece Placemer                                                                                                    | 'login          Google         ytics'e Hosgeldiniz (ALF         value       Comparison         ytics'e Hosgeldiniz (ALF         Adi:       707908                                                                                                    | Net FULL  GRUP Şahare'nin V GRUP Şahare'nin V GRUP Şahare'nin V T   | ane'nin Vi (2) Slide   | motion   Create 🕅 Ar  |

| Uygulamalar 🛉 | 🖈 Bookmarks 🛛 Teknosa Ali          | şveriş Sit 🖛 Memurlar.Net 🗍 🤅        | Dyun Indir   Android 🗋 Table | et oyun indir — Ġ Google           | ZIRZaVaT.NeT FULL | GRUP Şahane'nin Vi. | 🧕 Slidemotion   Create | . 🛅 Ana Sayfa   Letoonia | » 📋 Diğer yer işaretleri |
|---------------|------------------------------------|--------------------------------------|------------------------------|------------------------------------|-------------------|---------------------|------------------------|--------------------------|--------------------------|
| Rapor         | <b>ʻlar</b> ( <u>Grup Seçimi</u> ) |                                      |                              |                                    |                   |                     |                        |                          | Çıkış                    |
| Raporlama :   | Seçenekleri [-]                    |                                      |                              |                                    |                   |                     |                        |                          |                          |
| Düzey:        | Genel Müdürlük 🔻                   | Raporlama Seçenekleri:               |                              |                                    |                   |                     |                        |                          |                          |
| Başlangıç     | Nisan 🔻 2015 🔻                     | Genel Müdürlük: All                  |                              | <ul> <li>Okul Türü: All</li> </ul> |                   | ٣                   |                        |                          |                          |
| Bitiş         | Eulal - 2015 -                     | Kaydedilen Öğrenciler                | Aktif Öğrenci Yüzdesi        | 🕑 Verim Ortalaması (-12            | (/+12)            |                     |                        |                          |                          |
| Tarihi:       | Eyiui • 2013 •                     | Kaydı Silinen Öğrenciler             | Toplam Süre                  | Sadece Placement Test              | t Alan Öğrenciler |                     |                        |                          |                          |
| Dönem:        | Aylık V<br>Toplam                  | 🗌 Kayıtlı Öğrenciler                 | Ortalama Süre                |                                    |                   |                     |                        |                          |                          |
|               | Aylık<br>3 Aylık                   | 🗹 Aktif Öğrenciler                   | Cün/Ay                       |                                    |                   |                     |                        |                          |                          |
|               | 1 Senelik                          | * Tüm veriler seçilen döneme aittir. |                              |                                    |                   |                     |                        |                          |                          |
|               |                                    |                                      |                              |                                    |                   |                     |                        |                          |                          |
|               |                                    |                                      |                              |                                    |                   |                     |                        | Iptal                    | Uygula                   |

Bu ekranda sol tarafta seçenekleri ve tarihi (DÖNEM) seçtikten hemen sonra Raporlama Seçenekleri içerisinden istenilenler seçilir ve UYGULA denir.

| Reports - DynEd Analytics ×                                                                                         |                                                                                                    |                                                                                         | 6 6 6 6 6                          | mehmetzzhit – C                           | a x        |
|----------------------------------------------------------------------------------------------------|----------------------------------------------------------------------------------------------------|-----------------------------------------------------------------------------------------|------------------------------------|-------------------------------------------|------------|
| → C 🔺 🔒 https://mone3.reco                                                                                          | ds.dyned.com/cgi-bin/WebObjects/ServerSideRepo                                                                                                    | orts.woa/6/wo/ir3HDaXBUBaK09pJANpi6g/7.7                                                | .9                                 | \$                                        | ۲          |
| Uygulamalar 🔺 Bookmarks 🕤 Teknosa Alış                                                                              | veriş Sit 🐲 Memurlar.Net   🗍 Oyun İndir   Android 🗋 Tabl                                                                                                    | let oyun indir — G Google 🧮 ZıRZaVaT.NeT FULL                                           | 😭 GRUP Şahane'nin Vi 📵 Slidemotion | Create 🛅 Ana Sayfa   Letoonia 🧼 🗀 Diğer y | rer işaret |
| Raporlar (Grup Seçimi)                                                                                              |                                                                                                    |                                                                                         |                                    | Çıkı                                      | <u>15</u>  |
| Raporlama Seçenekleri [-]                                                                                           |                                                                                                    |                                                                                         |                                    |                                           |            |
| Düzey: Genel Müdürlük ▼<br>Başlanqıç<br>Tarihi: Nisan ♥ 2015 ♥<br>Bitiş<br>Tarihi: Eylül ♥ 2015 ♥<br>Dönem: Aylık ♥ | Raporlama Seçenekleri:         Genel Müdürlük:       All         Kaydedilen O       Din Öğretimi Genel Müdürlüğü         Kayde Silten O       Din Öğretimi Genel Müdürlüğü         Kaydı Silten Melleki ve Teknik Bütün Genel Müdürlüğü       Temel Bütün Genel Müdürlüğü         Kayıtlı Öğrenciler       Ø Gün/Ay         * Tüm veriler seşlen döneme attır. | Okul Türü: Ali     Verim Ortalaması (-12/+12)     Sadece Placement Test Alan Öğrenciler | •                                  |                                           |            |
|                                                                                                    |                                                                                                    |                                                                                         |                                    | İptal Uygula                              |            |
| Bu ekranda İl vey<br>altında UYGULA c                                                                               | a İlçe Koordinatörü isterse<br>ler devam eder.                                                                                                    | sadece ilgili genel müd                                                                 | ürlüğü seçerek işle                | mlerine onun                              | _          |

| Reports - DynEd Analytics ×                                                                                                    | 6 6 6 6                                                                            |                                                                                                    |                                                                                                    |                                                                                                    |                                                                                           |                     |                          |                                    |                                                                                                    |
|----------------------------------------------------------------------------------------------------|------------------------------------------------------------------------------------|----------------------------------------------------------------------------------------------------|----------------------------------------------------------------------------------------------------|----------------------------------------------------------------------------------------------------|-------------------------------------------------------------------------------------------|---------------------|--------------------------|------------------------------------|----------------------------------------------------------------------------------------------------|
| C 🕈 🖀 https://mone3.reco                                                                                                    | rds.dyned.com/cgi-bin/Web                                                          | Objects/ServerSideRep                                                                                         | orts.woa/6/wo/ir3                                                                                                    | HDaXBUBaK09pJAN                                                                                                    | Npi6g/7.7.9                                                                               |                     |                          |                                    | 53                                                                                                    |
| gulamalar 🔺 Bookmarks 🕣 Teknosa Alı                                                                                                    | şveriş Sit 🖛 Memurlar.Net  🛱 O                                                     | lyun Indir   Android 🕒 Tab                                                                                    | elet oyun indir — G                                                                                                    | Google ZIRZaVaT.N                                                                                                    | NeT FULL                                                                                  | GRUP Şahane'nin Vi. | 📵 Slidemotion   Create   | 🛅 Ana Sayfa   Letoonia             | » 📋 Diğer ye                                                                                                    |
| Paporlar                                                                                                    |                                                                                    |                                                                                                    |                                                                                                    |                                                                                                    |                                                                                           |                     |                          |                                    | Çıkış                                                                                                    |
|                                                                                                    |                                                                                    |                                                                                                    |                                                                                                    |                                                                                                    |                                                                                           |                     |                          |                                    |                                                                                                    |
| aponania seçenekleri [=]                                                                                                    |                                                                                    |                                                                                                    |                                                                                                    |                                                                                                    |                                                                                           |                     |                          |                                    |                                                                                                    |
| Düzey: Genel Müdürlük 🔻                                                                                                    | Raporlama Seçenekleri:                                                             |                                                                                                    |                                                                                                    |                                                                                                    |                                                                                           |                     |                          |                                    |                                                                                                    |
| Başlangıç Nisan V 2015 V                                                                                                    | Genel Müdürlük: All                                                                |                                                                                                    | Okul Türü:                                                                                                    | All                                                                                                    |                                                                                           | ▼                   |                          |                                    |                                                                                                    |
| Bitiş<br>Tarihi: Eylül ▼ 2015 ▼                                                                                                    | Kaydedilen Oğrenciler                                                              | Aktif Oğrenci Yüzdesi                                                                                         | Verim Ortalan                                                                                                    | Adalet Meslek Lisesi<br>Anadolu İletişim Mesle                                                                                                    | ek Lisesi                                                                                 |                     |                          |                                    |                                                                                                    |
| Dönem: Aylık 🔻                                                                                                    | Kaydı Silinen Oğrenciler                                                           | Ioplam Süre                                                                                                   | Sadece Placen                                                                                                    | Anadolu İmam Hatip Li<br>Anadolu İmam Hatip Li                                                                                                    | .isesi<br>.isesi (Yabancı                                                                 | Uyruklular)         |                          |                                    |                                                                                                    |
|                                                                                                    | Kayıtlı Oğrenciler                                                                 | Ortalama Süre                                                                                                 |                                                                                                    | Anadolu Kız Meslek Lis<br>Anadolu Lisesi                                                                                                    | sesi                                                                                      |                     |                          |                                    |                                                                                                    |
|                                                                                                    | <ul> <li>Aktif Oğrenciler</li> <li>* Tüm veriler secilen döneme aittir.</li> </ul> | 📽 Gün/Ay                                                                                                    |                                                                                                    | Anadolu Meslek Lisesi<br>Anadolu Meslek Lisesi                                                                                                    | (ETÖGM)                                                                                   |                     |                          |                                    |                                                                                                    |
|                                                                                                    |                                                                                    |                                                                                                    |                                                                                                    | Anadolu Meslek Progra                                                                                                    | ami                                                                                       |                     |                          |                                    |                                                                                                    |
|                                                                                                    |                                                                                    |                                                                                                    |                                                                                                    | Anadolu Sağlık Meslek                                                                                                    | Lisesi                                                                                    | esi                 |                          | İptal                              | Uygula                                                                                                    |
|                                                                                                    |                                                                                    |                                                                                                    |                                                                                                    | Anadolu Teknik Lisesi<br>Anadolu Ticaret Meslel                                                                                                    | (ETOGM)<br>k Lisesi                                                                       |                     |                          |                                    |                                                                                                    |
|                                                                                                    |                                                                                    |                                                                                                    |                                                                                                    | Anadolu Öğretmen Lise<br>Çok Programlı Anadolu                                                                                                    | iesi<br>u Lisesi                                                                          |                     |                          |                                    |                                                                                                    |
|                                                                                                    |                                                                                    |                                                                                                    |                                                                                                    | Çok Programlı Lise (ET                                                                                                    | FÖGM)<br>z Tek Öð Gn                                                                      | M                   |                          |                                    |                                                                                                    |
|                                                                                                    |                                                                                    |                                                                                                    |                                                                                                    | Çok Programlı Lise (Riz                                                                                                    | c. Tur. Öğ. Gn.                                                                           | . M)                |                          |                                    |                                                                                                    |
|                                                                                                    |                                                                                    |                                                                                                    |                                                                                                    | Denizcilik Anadolu Me                                                                                                    | slek Lisesi                                                                               | -                   |                          |                                    |                                                                                                    |
| eports - DynEd Analytics ×                                                                                                    | ds.dyned.com/cgi-bin/WebOl<br>eriş Sit 🗢 Memurlar.Net 🏺 Oyu                        | bjects/ServerSideReport                                                                                       | ts.woa/6/wo/OxNs<br>oyun indir — G Go                                                                                                    | tmsFUtptuGYDFYrltg                                                                                                    | tg/3.63<br>FULL 🖪 GF                                                                      | RUP Şahane'nin Vi [ | ) Slidemotion   Create 🕅 | Ana Sayfa   Letoonia »             | ahit) — D                                                                                                    |
| eports - DynEd Analytics × 🚺 C nfi 🙆 https://mone3.recor<br>ulamalar 🖈 Bookmarks 😰 Teknosa Aliga                                                                                                    | ds.dyned.com/cgi-bin/WebOl<br>eriş Sit 🖛 Memurlar.Net 🏺 Oyu                        | bjects/ServerSideRepor<br>In Indir   Android 🗅 Tablet                                                         | ts.woa/6/wo/OxNs<br>oyun indir— G Go                                                                                                    | tmsFUtptuGYDFYrlt<br>ogle 🛄 ZIRZaVaT.NeT I                                                                                                    | :g/3.63<br>FULL 🗗 GF                                                                      | RUP Şahane'nin Vi [ | 3 Slidemotion   Create 🛅 | mehmetz<br>Ana Sayfa   Letoonia »  | atita — □ — — — — — — — — — — — — — — — — —                                                                                                    |
| ports - DynEd Analytics ×<br>C ri A https://mone3.recor<br>Jamalar * Bookmarks @ Teknosa Aliph<br>Raporlar (Grup.Secimi)                                                                                                    | ds.dyned.com/cgi-bin/WebOi<br>eriş Sit 🗢 Memurlar.Net 🗍 Oyu                        | bjects/ServerSideRepon<br>In Indir   Android 🗋 Tablet                                                         | ts.woa/6/wo/OxNs<br>oyun indir— 🌀 Go                                                                                                    | tmsFUtptuGYDFYrltı<br>rogle 🛄 ZıRZaVaT.NeT i                                                                                                    | tg/3.63<br>FULL 🗗 Gf                                                                      | RUP Şahane'nin Vi [ | 3 Slidemotion   Create 🛅 | mehmetra<br>Ana Sayfa   Letoonia » | zint — □ → → → → → → → → → → → → → → → → → →                                                                                                    |
| eports - Dynéd Analytics ×<br>C fi Analytics ×<br>Learning frequencies (Constraints)<br>C fi Analytics ×<br>C fi Analytics ×<br>C | ds.dyned.com/cgi-bin/WebOl<br>erig Sit 🖛 Memurlar.Net 🗍 Oyu                        | bjects/ServerSideRepor                                                                                        | ts.woa/6/wo/OxNs<br>oyun indir — 🕒 Go                                                                                                    | tmsFUtptuGYDFYrltı<br>iogle 📕 ZıRZaVaT.NeT I                                                                                                    | tg/3.63<br>FULL 🖪 GF                                                                      | RUP Şəhəne'nin Vi 🚦 | 🛛 Slidemotion   Create 🔀 | Ana Sayfa   Letoonia »<br>Kayda    | cata - 0                                                                                                    |
| ports - Dyněd Analytics ×<br>C M M https://mone3.record<br>Jalamalar * Bookmarks D Teknosa Alqu<br>Raporlar ( <u>Grup Secimi</u> )<br>aporlana Seçenekleri (+)                                                                                                    | ds.dyned.com/cgi-bin/WebOl<br>erig Sit 🖛 Memurlar.Net 🗍 Oyu                        | bjects/ServerSideRepor                                                                                        | ts.woa/6/wo/OxNs<br>oyun indir— G Gc<br>Kasım 2014                                                                                                    | tmsFUtptuGYDFYrltt<br>iogie 🛄 ZiRZaVaT.NeT I<br>- Eylül 2015                                                                                                    | tg/3.63<br>FULL 📍 GF                                                                      | RUP Şəhəne'nin VI [ | ] Slidemotion   Create 🚺 | Ana Sayfa   Letoonia »<br>Kayd     | Line Contraction of the second second |
| ports - DynEd Analytics ×<br>→ C M Analytics ×<br>ulamalar ★ Bookmarks © Teknosa Alip<br>Raporlar ( <u>Grup Secimi</u> )<br>aporlara Seçenekleri [+]                                                                                                    | ds.dyned.com/cgi-bin/WebOl<br>erig Sit 🖛 Memurlar.Net 🗍 Oyu                        | bjects/ServerSideReport<br>na Indir   Android ] Tablet                                                        | ts.woa/6/wo/OxNs<br>oyun indir – G Go<br>Kasım 2014<br>nelik Kaydedilen Oğr                                                                                        | tmsFUtptuGYDFYrlty<br>msFUtptuGYDFYrlty<br>ZRZzVaTNeT I<br>2 RZzVaTNeT I<br>+ Eylül 2015<br>enciler                                                                                                    | tg/3.63<br>FULL 育 GF                                                                      | RUP Şəhəne'nin Vi [ | ] Slidemotion   Create 🚺 | Ana Sayfa   Letoonia »<br>Kayda    | Cikis<br>Cikis<br>Cikis<br>Cikis<br>Cikis                                                                                                    |
| ports - DynEd Analytics ×                                                                                                    | ds.dyned.com/cgi-bin/WebOl<br>erig Sit. — Memurlar.Net 🗍 Oyu                       | bjects/ServerSideReport<br>I ablet                                                                            | ts.woa/6/wo/OxNs<br>oyun indir — G Ge<br>Kasım 2014<br>nelik Kaydedilen Öğn                                                                                        | tmsFUtptuGYDFYrltp<br>oogle <b>1</b> Z#ZaVsTNeT I<br><b>2</b> Eylül 2015<br>enciler                                                                                                    | :g/3.63<br>PULL ▮ GF                                                                      | RUP Şəhəne'nin Vi [ | Slidemotion   Create 👔   | Ana Sayfa   Letoonia »<br>Kayda    | 210 - 0 → 0<br>Diğer yer işare<br>Çıkış<br>let: XLS ▼                                                                                                    |
| ports - DynEd Analytics ×                                                                                                    | ds.dyned.com/cgi-bin/WebOl<br>erig Sit. — Memurlar.Net 🗍 Oyu                       | bjects/ServerSideRepor<br>I na Indir   Android <u></u> Tablet                                                 | ts.woa/6/wo/OxNs<br>oyun indir — G Ge<br>Kasım 2014<br>nelik Kaydedilen Öğn                                                                                        | tmsFUtptuGYDFYrlty<br>2x2aVsTNeT I<br>2x2aVsTNeT I<br>- Eylül 2015<br>enciler                                                                                                    | rg/3.63<br>FULL ▮ Gf                                                                      | RUP Şəhəne'nin VI [ | Slidemotion   Creste 🔞   | Ana Sayfa   Letoonia »<br>Kayda    | atite - 0 →<br>Diğer yer işare<br>Çıkuş<br>let: XLS ▼                                                                                                    |
| ports - DynEd Analytics ×                                                                                                    | ds.dyned.com/cgi-bin/WebOl<br>erig Sit                                             | bjects/ServerSideRepor<br>na Indir   Android.<br>1 Se                                                         | ts.woa/6/wo/OxNs<br>oyun indir – C G<br>Kasım 2014<br>nelik Kaydedilen Öğn<br><u>Genel Müdür</u>                                                                   | tmsFUtptuGYDFYrltp<br>msFUtptuGYDFYrltp<br>2/RZAVATNET I<br>2/RZAVATNET I<br>- Eylül 2015<br>enciler<br>ük                                                                                                    | rg/3.63<br>FULL ▮ Gf                                                                      | RUP Şəhəne'nin Vi [ | Slidemotion   Create 🔝   | Ana Sayfa   Letoonia »<br>Kayd     | 210 - 0 → 2<br>C Diger yer işare<br>Çıkış<br>let: XLS ▼                                                                                                    |
| ports - DynEd Analytics ×                                                                                                    | ds.dyned.com/cgi-bin/WebOl<br>erig Sit                                             | bjects/ServerSideReport                                                                                       | ts.woa/6/wo/OxNs<br>oyun indir – C Ge<br>Kasım 2014<br>nelik Kaydedilen Öğn<br><u>Genel Müdür</u>                                                                  | tmsFUtptuGYDFYrltp<br>ogle ZRZAVATNET I<br>- Eylül 2015<br>enciler<br>ük                                                                                                    | :g/3.63<br>FULL 😭 GF<br>11/14<br>133 337                                                  | RUP Şəhəne'nin Vi [ | Slidemotion   Create 🔝   | Ana Sayfa   Letoonia »<br>Kayd     | 2000 - O O O O O O O O O O O O O O O O O                                                                                                    |
| ports - DynEd Analytics ×                                                                                                    | ds.dyned.com/cgi-bin/WebOl<br>erig Sit                                             | bjects/ServerSideReport<br>I ablet<br>1 Se                                                                    | ts.woa/6/wo/OxNs<br>oyun indir — C G<br>Kasım 2014<br>Nelik Kaydedilen Öğn<br>Genel Müdür<br>LAM ***                                                               | tmsFUtptuGYDFYrltp<br>ogle ZRZZVATNET I<br>- Eylül 2015<br>enciler<br>Ük                                                                                                    | :g/3.63<br>FULL 😭 GF<br>11/14<br>133,337                                                  | RUP Şəhəne'nin Vi [ | Slidemotion   Create 🔝   | Ana Sayfa   Letoonia »<br>Kayd     | kite<br>↓ → ↓ ↓ ↓ ↓ ↓ ↓ ↓ ↓ ↓ ↓ ↓ ↓ ↓ ↓ ↓ ↓ ↓ ↓                                                                                                    |
| ports - Dyněd Analytics X<br>C M Anttps://mone3.recor<br>lamalar * Bookmarks P Teknosa Alip<br>Raporlar ( <u>Grup Seçim</u> )<br>asportama Seçenekleri [+]                                                                                                    | ds.dyned.com/cgi-bin/WebOl<br>erig Sit                                             | bjects/ServerSideReport<br>I Tablet<br>1 Se<br>••• TOPI<br>Temel E                                            | ts.woa/6/wo/OxNs<br>oyun indir – C G<br>Kasım 2014<br>Relik Kaydedilen Oğr<br>Genel Müdür<br>LAM ***<br>ğitim Genel Müdür                                          | tmsFUtptuGYDFYrltu<br>ogle ZRZZVATNET I<br>- Eylül 2015<br>enciler<br>ük<br>1000                                                                                                    | :g/3.63<br>FULL ♥ GF<br>11/14<br>133,337<br>73,376                                        | RUP Şəhəne'nin Vi [ | Slidemotion   Create     | Ana Sayfa   Letoonia »<br>Kayd     | Cikus<br>Cikus<br>Cikus<br>Let: XLS V                                                                                                    |
| ports - Dyněd Analytics X<br>C M Anttps://mone3.recor<br>lamalar * Bookmarks P Teknoza Alip<br>Raporlar ( <u>Grup Seçim</u> )<br>asportama Seşenekleri [+]                                                                                                    | ds.dyned.com/cgi-bin/WebOl<br>erig Sit                                             | bjects/ServerSideReport<br>I ablet<br>1 Se<br>••• TOP<br>Temel E                                              | ts.woa/6/wo/OxNs<br>oyun indir – C G<br>Kasım 2014<br>Relik Kaydedilen Oğr<br>Genel Müdür<br>LAM ***<br>ALAMA ***                                                  | tmsFUtptuGYDFYrltu<br>ogle ZRZZVATNET I<br>- Eylül 2015<br>enciler<br>ük<br>1000                                                                                                    | :g/3.63<br>FULL ♥ GF<br>11/14<br>133,337<br>73,376<br>33,334                              | RUP Şəhəne'nin VI [ | Slidemotion   Create     | Ana Sayfa   Letoonia »<br>Kayd     | Cikus<br>Cikus<br>Cikus<br>Let: XLS V                                                                                                    |
| aports - DynEd Analytics ×                                                                                                    | ds.dyned.com/cgi-bin/WebOl<br>eriş Sit                                             | bjects/ServerSideReport<br>in Indir   Android ] Tablet<br>1 Se<br>TOPI<br>Temel E<br>ORT<br>Ortaöğr           | ts.woa/6/wo/OxNs<br>oyun indir — C G Go<br>Kasım 2014<br>nelik [Kaydedilen Oğr<br><u>Genel Müdür</u><br>ALAM ***<br>etim Genel Müdürl                              | tmsFUtptuGYDFYrltu<br>oogle 2/2KZaVaT.NET i<br>- Eytül 2015<br>nnciler<br>ük<br>uugu                                                                                                    | (g/3.63<br>FULL ▮ of<br>11/14<br>133,337<br>73,376<br>33,334<br>26,290                    | KUP Şəhəne'nin Vi 【 | Sildemotion   Create     | Ana Sayfa   Letoonia »<br>Kayd     | anta I ← O ← O<br>C → Diğer yer işare<br>Çıkış<br>let: XLS ▼                                                                                                    |
| ports - DynEd Analytics ×<br>C M Analytics ×<br>Jamalar * Bookmarks © Teknosa Alışı<br>Raporlar (Grup Secimi)<br>aportama Seçenekleri [+]                                                                                                    | ds.dyned.com/cgi-bin/WebOl<br>erig Sit                                             | bjects/ServerSideRepor<br>in Indir   Android. D Tablet<br>1 Se<br>TOP<br>Temel E<br>ORT<br>Ortaöğr<br>Mesleki | ts.woa/6/wo/OxNs<br>oyun indir — C G<br>Kasım 2014<br>nelik Kaydedilen Öğr<br>Genel Müdürl<br>ALAMA ***<br>etim Genel Müdürl<br>ve Teknik Eğitim G                 | tmsFUtptuGYDFYrltu<br>msFUtptuGYDFYrltu<br>2.822v17NeT I<br>- Eylül 2015<br>enciler<br>ük<br>1000<br>000<br>000<br>000<br>000<br>000<br>000<br>0                                                                                                    | (g/3.63<br>FULL ▮ GF<br>11/14<br>133.337<br>73.376<br>33.334<br>26.290<br>24.765          | RUP Şəhəne'nin Vi [ | Slidemotion   Create     | Ana Sayfa   Letoonia »<br>Kayd     | Cikus<br>Cikus<br>Cikus<br>Cikus                                                                                                    |
| eports - DynEd Analytics ×                                                                                                    | ds.dyned.com/cgi-bin/WebOl<br>erig Sit                                             | bjects/ServerSideRepor<br>in Indir   Android.                                                                 | ts.woa/6/wo/OxNs<br>oyun indir — C G<br>Kasım 2014<br>Relik Kaydedilen Oğn<br>Genel Müdür<br>LAM ***<br>etim Genel Müdür<br>ve Teknik Eğitim G<br>etim Genel Müdür | tmsFUtptuGYDFYrltp<br>msFUtptuGYDFYrltp<br>2/2/2/vaTNeT I<br>2/2/2/vaTNeT I<br>2/2/2/2/2/2/2/2/2/2/2/2/2/2/2/2/2/2/2/ | (g/3.63<br>FULL ♥ GF<br>11/14<br>133,337<br>73,376<br>33,334<br>26,290<br>24,765<br>8,906 | RUP Şəhəne'nin Vi   | Slidemotion   Create     | Ana Sayfa   Letoonia »<br>Kayd     | Cikus<br>Cikus<br>Liet XLS V                                                                                                    |

| D     | Reports - DynEd Analytics | ×                         | 6.6            | 0.46 0            |                       | a. (16)             | 1                      | 6           | 6           | 6.7         | £ *         | 0.0           | 6 6 6       | 6 ° 6  |                        | mehmetzahit | _ 0            | x      |
|-------|---------------------------|---------------------------|----------------|-------------------|-----------------------|---------------------|------------------------|-------------|-------------|-------------|-------------|---------------|-------------|--------|------------------------|-------------|----------------|--------|
| ←     | → C n l https             | ://mone3.records.dyne     | d.com/cgi-bin/ | WebObjects/Se     | rverSideReports.wo    | a/6/wo/i            | r3HDaX                 | BUBaK09     | pJANpi      | 6g/20.6     | 53          |               |             |        |                        |             | ☆ (0)          | Ξ      |
| III U | ygulamalar 🚖 Bookmark     | s 🔂 Teknosa Alışveriş Sit | 🖛 Memurlar.Net | 🖷 Oyun Indir   An | droid 📋 Tablet oyun i | ndir —              | G Google               | ziraz       | aVaT.NeT    | FULL        | f GRUP      | Şahane'nin Vi | Slidemotion | Create | 🛅 Ana Sayfa   Letoonia | » 📋 D       | iğer yer işarı | etleri |
|       | Raporlar Grup             | Seçimi)                   |                |                   |                       |                     |                        |             |             |             |             |               |             |        |                        |             | Çıkış          | *      |
|       | Raporlama Seçenekleri     | (+)                       |                |                   |                       |                     |                        |             |             |             |             |               |             |        |                        | Kaydet: X   | .s <b>•</b>    |        |
|       |                           |                           |                |                   | Ayi                   | Nisan<br>ık Aktif Ö | 2015 - Ej<br>ğrenciler | ylül 2015   | ;<br>•      |             |             |               |             |        |                        |             |                |        |
|       |                           |                           |                |                   | <u>Genel Müdürlük</u> | <u>4/15</u>         | <u>5/15</u>            | <u>6/15</u> | <u>7/15</u> | <u>8/15</u> | <u>9/15</u> |               |             |        |                        |             |                |        |
|       |                           |                           |                |                   | *** TOPLAM ***        | 346                 | 404                    | 84          | -           | -           | -           |               |             |        |                        |             |                |        |
|       |                           |                           |                |                   | Tem                   | 208                 | 306                    | 84          | -           | -           | -           |               |             |        |                        |             |                |        |
|       |                           |                           |                |                   | *** ORTALAMA ***      | 173                 | 202                    | 84          | -           | -           | -           |               |             |        |                        |             |                |        |
|       |                           |                           |                |                   | Mes                   | 138                 | 98                     | -           | -           | -           | -           |               |             |        |                        |             |                |        |
|       |                           |                           |                |                   | Ort                   | -                   | -                      | -           | -           | -           | -           |               |             |        |                        |             |                |        |
|       |                           |                           |                |                   |                       |                     |                        |             |             |             |             |               |             |        |                        |             |                |        |

| julamalar 🕱 Bookmarks 🔝 Teknosa Alişveriş Sit 🐃 Memurlar.Net 🧃                                                                                                    |                                                                                                    |                                                                                                    |
|----------------------------------------------------------------------------------------------------|----------------------------------------------------------------------------------------------------|----------------------------------------------------------------------------------------------------|
|                                                                                                    | Oyun Indir   Android 📋 Tablet oyun indir — 🧿 Google 🛄 ZiRZaVsT.NeT FULL 😭 GRUP Şahane'nin Vi.                                                                                                    | 🙋 Slidemotion   Create 🛅 Ana Sayfa   Letoonia 🧼 🛄 Diĝer                                                                                                    |
| Raporlar (Grup Seçimi)                                                                                                    |                                                                                                    | Q                                                                                                    |
| aporlama Seçenekleri [+]                                                                                                    |                                                                                                    | Kaydet: XLS                                                                                                    |
|                                                                                                    | Nisan 2015 - Eylül 2015                                                                                                    |                                                                                                    |
|                                                                                                    | Akti Öğrenciler<br>Akti Öğrenciler<br>Toplam Şüre                                                                                                    |                                                                                                    |
|                                                                                                    | Gün/Ay<br>Verim Ortalaması (-12/+12)                                                                                                    |                                                                                                    |
|                                                                                                    | Genel Müdürlük 4/15 5/15 6/15 7/15 8/15 9/15                                                                                                    |                                                                                                    |
|                                                                                                    | *** TOPLAM *** 346 404 84                                                                                                    |                                                                                                    |
|                                                                                                    | Tem 208 306 84                                                                                                    |                                                                                                    |
|                                                                                                    | •••• ORTALAMA •••• 173 202 84                                                                                                    |                                                                                                    |
|                                                                                                    | Mes 138 98                                                                                                    |                                                                                                    |
|                                                                                                    | Ort                                                                                                    |                                                                                                    |
|                                                                                                    |                                                                                                    |                                                                                                    |
| ports - DynEd Analytics ×                                                                                                    |                                                                                                    | mehmet zahit                                                                                                    |
| C f https://mone3.records.dyned.com/cgi-bin/W<br>lamalar 🛨 Bookmarks 🗊 Teknosa Alisveris Sit 🖛 Memurlar.Net 🔅                                                                                        | oObjects/ServerSideReports.woa/6/wo/ir3HDaXBUBaK09pJANpi6g/20.63<br>Ovun Indir   Android 🗅 Tablet ovun indir — G Google 📅 ZiRZaVaT.NET FULL 🖬 GRUP Sahane'nin Vi.                                                                                                    | یے<br>📵 Slidemotion   Create 🕅 Ana Savfa   Letoonia 🛛 » 🦳 Diğer                                                                                                    |
|                                                                                                    |                                                                                                    |                                                                                                    |
| aporlar ( <u>Grue Seçimi</u> )                                                                                                    |                                                                                                    | С.<br>С                                                                                                    |
| porlama Seçenekleri [+]                                                                                                    |                                                                                                    | Kaydet: XLS                                                                                                    |
|                                                                                                    | Nisan 2015 - Eylül 2015                                                                                                    |                                                                                                    |
|                                                                                                    | Aylik Aktir Ogrenciler  Aktir Öğrenciler Taralara Öğrenciler                                                                                                    |                                                                                                    |
|                                                                                                    | Gün/Ay<br>Verim Ortalaması (-12/+12)                                                                                                    |                                                                                                    |
|                                                                                                    | Genel Müdürlük 4/15 5/15 6/15 7/15 8/15 9/15                                                                                                    |                                                                                                    |
|                                                                                                    | *** TOPLAM *** 346 404 84                                                                                                    |                                                                                                    |
|                                                                                                    | Tem 208 306 84                                                                                                    |                                                                                                    |
|                                                                                                    | *** ORTALAMA *** 173 202 84                                                                                                    |                                                                                                    |
|                                                                                                    |                                                                                                    |                                                                                                    |
|                                                                                                    | Mes 138 98                                                                                                    |                                                                                                    |
|                                                                                                    | Mes 138 98<br>Ort                                                                                                    |                                                                                                    |
|                                                                                                    | Mes 138 98                                                                                                    |                                                                                                    |
| ports - DynEd Analytics ×                                                                                                    | Mes 138 98<br>Ort                                                                                                    | meimet zoite                                                                                                    |
| ports - DynEd Analytics ×                                                                                                    | Mes     138     98     -     -       Ort     -     -     -       >>Objects/ServerSideReports.woa/6/wo/ir3HDaXBUBaK09pJANpi6g/20.63                                                                                                    | meinetzát.                                                                                                    |
| borts - Dyněd Analytics ×<br>C A A Analytics ×<br>amalar ★ Bookmarks C Teknosa Alsyveriş Sit… ← Memuriar.Net 4                                                                                       | Mes       138       98       -       -       -         Ort       -       -       -       -       -       -         Ort       -       -       -       -       -       -       -         SObjects/ServerSideReports.woa/6/wo/ir3HDaXBUBaK09pJANpi6g/20.63       ZRZaVaT.Net FULL       If GRUP Şahane'nin Vicence       GRUP Şahane'nin Vicence                                                                                                    |                                                                                                    |
| oorts - DynEd Analytics ×<br>C M Analytics //mone3.records.dyned.com/cgi-bin/W<br>Jamalar ★ Bookmarks Teknosa Alayerig St ← Memurlar.Net @<br>Caporlar (Gour Secimi)                                 | Mes       138       98       -       -       -         Ort       -       -       -       -       -       -         Objects/ServerSideReports.woa/6/wo/ir3HDaXBUBaK09pJANpi6g/20.63       Copyun Indir   Android       Tablet oyun indir       G Google       Z IRZaVaT.Net FULL       If GRUP Şahane'nin Vi.                                                                                                    |                                                                                                    |
| oorts - Dyněd Analytics ×<br>C A Analytics ×<br>Iamalar ★ Bookmarks Teknosa Aligveriş Sit… ← Memurlar.Net +<br>Caporlar (Gruns Segimi)<br>anadama Secenelica (La)                                    | Mes       138       98       -       -       -         Ort       -       -       -       -       -       -         Objects/ServerSideReports.woa/6/wo/ir3HDaXBUBaK09pJANpi6g/20.63       Ogun Indir Jandroid       Tablet oyun Indir       G Google       Z JRZaVaT.Net FULL       G GRUP Şahane'nin VL                                                                                                    | enconcerzóte e<br>2<br>2<br>3<br>3<br>5<br>1<br>1<br>1<br>1<br>1<br>1<br>1<br>1<br>1<br>1<br>1<br>1<br>1                                                                                                    |
| ports - Dyněd Analytics ×<br>C fi  https://mone3.records.dyned.com/cgi-bin/W<br>lamalar ★ Bookmarks Treknosa Alsperis Sit ← Memurlar.Net #<br>Raporlar (Grup Secim)<br>porlama Secenekleri [+]       | Mes       138       98       -       -       -         Ort       -       -       -       -       -       -         Ott       -       -       -       -       -       -       -         OObjects/ServerSideReports.woa/6/wo/ir3HDaXBUBaK09pJANpi6g/20.63       Ogun Indir Jandroid       Tablet oyun Indir G. Google       ZiRZaVaT.Net FULL       Fig. GRUP Şahane'nin Vi.                                                                                                    | encincezante en concesante en concesante en |
| oorts - DynEd Analytics ×<br>C fi  Analytics ×<br>lamalar  & Bookmarks  Teknosa Alişverş Sit  Memurlar.Net 4<br>Caporlar (Grup Seçim)<br>porlama Seçenekleri [+]                                     | Mes       138       98       -       -         Ort       .       .       .       .       .         Objects/ServerSideReports.woa/6/wo/ir3HDaXBUBaK09pJANpi6g/20.63       Oppinindir Jandroid       Tablet opun indir       G. Google       Z#ZaVaT.Net FULL       If GRUP şahane'nin VL                                                                                                    | enconcetzatit<br>2<br>2<br>2<br>2<br>2<br>2<br>2<br>2<br>2<br>2<br>2<br>2<br>2<br>2<br>2<br>2<br>2<br>2                                                                                                    |
| ports - DynEd Analytics ×<br>C M Analytics ×<br>Jamalar & Bookmarks T Teknosa Aligverig Sit… Memurlar.Net (<br>Raporlar (Grup Secim))<br>aportama Seçenekleri [+]                                    | Mes       138       98       -       -       -         Ort       .       .       .       .       .       .         SODjects/ServerSideReports.woa/6/wo/ir3HDaXBUBaK09pJANpi6g/20.63       Ogun Indir   Android       ``Tablet oyun indir       C       Google       ™       ZiRZaVaT.NeT FULL       I'' GRUP Şahane'nin V.         Nisan 2015 - Eylül 2015       Aylık       Cun Ay       ▼       Aktif Ögrenciler       ▼                                                                                                    | encincitzitis<br>2<br>2<br>3<br>3<br>3<br>3<br>3<br>3<br>3<br>4<br>5<br>3<br>4<br>5<br>3<br>4<br>5<br>3<br>4<br>5<br>3<br>5<br>4<br>5<br>5<br>5<br>5                                                                                                    |
| ports - DynEd Analytics x<br>C f  Analytics x<br>Jamalar                                                                                                    | Mes       138       98       -       -       -         Ort       .       .       .       .       .       .         SODjects/ServerSideReports.woa/6/wo/ir3HDaXBUBaK09pJANpi6g/20.63       Opun Indir J Android       Tablet oyun indir       G Google       ZRZAVaT.Net FULL       GRUP şahane'nin Vu         Nisan 2015 - Eylül 2015       Aylık       Cün /Ay        Augusta and and and and and and and and and an                                                                                                    | mcimetershift ا<br>ی<br>ی<br>ی<br>ی<br>ی<br>ی<br>ی<br>ی<br>ی<br>ی<br>ی<br>ی<br>ی<br>ی<br>ی<br>ی<br>ی<br>ی<br>ی                                                                                                    |
| ports - DynEd Analytics ×<br>C M https://mone3.records.dyned.com/cgi-bin/W<br>lamalar & Bookmarks P Teknosa Aligerig St Memurlar.Net 4<br>Raporlar (Grup Secimi)<br>aporlama Seçenekleri [+]         | Mes         138         98         -         -         -           Ort         .         .         .         .         .         .           Ort         .         .         .         .         .         .         .           SObjects/ServerSideReports.woa/6/wo/fr3HDaXBUBaK09pJANpi6g/20.63         Ogun Indir   Android         Tablet oyun indir         G Google         ZRZaVaT.NeT FULL         G GRUP Şahane'nin V.           Nisan 2015 - Eylül 2015         Aylık         Curi // Yurim Ortalmassi (-12/-12)                                                                                                    | mointeronite ا<br>ی<br>Slidemotion   Create ۲۵ Ana Sayfa   Letoonia » ۲۵ Dige<br>ی<br>Kaydet: ۲۵۵<br>۲۵۵                                                                                                    |
| ports - Dynëd Analytics x<br>C A https://mone3.records.dyned.com/cgi-bin/W<br>lamalar * Bookmarks Teknosa Aliyveriş Sit * Memurlar.Net 4<br>Raporlar (Grup Seçim)<br>uporlama Seçenekleri [+]        | Mes         138         98         -         -         -           Ort         .         .         .         .         .         .           Ort         .         .         .         .         .         .         .           SODjects/ServerSideReports.woa/6/wo/ir3HDaXBUBaK09pJANpi6g/20.63         Ogun Indir J Android.         Tablet oyun indir –         G Google         Z IRZVaT.Net FULL         I GRUP şahane'nin V.           Nisan 2015 - Eylül 2015         Aylık         Can.Av           I Garuf Ay           I Garuf A'           I Genel Müdürlük         4/15         5/15         7/15         8/15         9/15           TOPI AM ***                                                                                                    | Encincizofiti E                                                                                                    |
| ports - Dyněd Analytics ×<br>C fi  https://mone3.records.dyned.com/cgi-bin/W<br>lamalar ★ Bookmarks  Teknosa Alsperis Sit 	Memurlar.Net 4<br>Raporlar (Grup Secim)<br>uporlama Seçenekleri [+]       | Mes         138         98         -         -         -           Ort         .         .         .         .         .         .         .           Objects/ServerSideReports.woa/6/wo/ir3HDaXBUBaK09pJANpi6g/20.63         Ogun Indir J. Android.                                                                                                    | encincitzbit e                                                                                                    |
| oorts - Dyněd Analytics ×<br>C fi  Analytics ×<br>lamalar ★ Bookmarks  Teknosa Algverg StL. ← Memurlar.Net 4<br><b>Caporlar</b> (Grup Secimi)<br>porlama Seçenekleri [+]                             | Mes         138         98         -         -         -           Ort         -         -         -         -         -         -           Ort         -         -         -         -         -         -         -           ODjoetds/ServerSideReports.woa/6/wo/ir3HDaXBUBaK09pJANpi6g/20.63         Ogun Indir Jandroid.         Tablet oyun indir         G Google         Z JRZaVaT.Net FULL         G GRUP Şahane'nin V.           Oyun Indir Jandroid         Tablet oyun indir         G Google         Z JRZaVaT.Net FULL         G GRUP Şahane'nin V.           Varim Ortalamasis (-12/+12)         Verim Ortalamasis (-12/+12)         Verim Ortalamasis (-12/+12)         9/15         9/15           Genel Müdürlük         4/15         5/15         6/15         7/15         9/15         9/15           Tem         4.0         4.0         3.0         -         -         - | encinctroht                                                                                                    |
| ports - DynEd Analytics X<br>C M https://mone3.records.dyned.com/cgi-bin/W<br>lamalar & Bookmarks T Teknosa Aliyeerig Sit Memurlar.Net (<br><b>Raporlar</b> (Grup Secim)<br>tporlama Seçenekleri [+] | Mes       138       98       -       -       -         Ort       -       -       -       -       -       -         Ort       -       -       -       -       -       -       -         Ort       -       -       -       -       -       -       -       -         Ort       -       -       -       -       -       -       -       -         Ort       -       -       -       -       -       -       -       -         Objects/ServerSideReports.woa/6/wo/ir3HDaXBUBaK09pJANpi6g/20.03       Ogun Indir Jandroid       Tablet oyun Indir                                                                                                    |                                                                                                    |

Ort . . . . . .

| DR  | eports - DynEd Analytics 🗙 📃 | 0.0.0.0                         | 0.00                  |                         | 1.00               |                          |             | 40       |             | B           | 6 ° 6 '       | 6 6 4           | AL                 | mehm     | et zahit 📃 🗕 | o x           |
|-----|------------------------------|---------------------------------|-----------------------|-------------------------|--------------------|--------------------------|-------------|----------|-------------|-------------|---------------|-----------------|--------------------|----------|--------------|---------------|
| ← - | C 🕯 🏦 https://mone3          | B.records.dyned.com/cgi-bin     | n/WebObjects/S        | erverSideReports.woa    | a/6/wo/i           | r3HDaXI                  | BUBaKO      | 9pJANp   | i6g/20.0    | 53          |               |                 |                    |          | 2            | 3 💮 🔳         |
| Uyg | ulamalar 🚖 Bookmarks 🔂 Tekn  | osa Alışveriş Sit 🖙 Memurlar.Ne | t 🛛 🖷 Oyun Indir   Ai | ndroid 🗋 Tablet oyun ir | ndir —             | G Google                 | z 🛄 ZiR     | ZaVaT.Ne | T FULL      | GRUP        | Şahane'nin Vi | Slidemotion   0 | Greate 📶 Ana Sayfa | Letoonia | » 🗀 Diğer    | yer işaretler |
| 1   | Raporlar (Grup Seçimi)       |                                 |                       |                         |                    |                          |             |          |             |             |               |                 |                    |          | Çıl          | kış           |
| R   | taporlama Seçenekleri [+]    |                                 |                       |                         |                    |                          |             |          |             |             |               |                 |                    | Ка       | aydet: XLS   | •             |
|     |                              |                                 |                       |                         | Nisan              | 2015 - E                 | ylül 2018   | 5        |             |             |               |                 |                    |          |              |               |
|     |                              |                                 |                       | Aylı                    | k Verim<br>Aktif Ö | Ortalamas<br>)ğrenciler  | ı (-12/+1   | 2) 🔻     |             |             |               |                 |                    |          |              |               |
|     |                              |                                 |                       |                         | Toplan<br>Gün/A    | n Süre<br>Y<br>Ortalamas | a (=12/+1   | 2)       |             |             |               |                 |                    |          |              |               |
|     |                              |                                 |                       | Genel Müdürlük          | <u>4/15</u>        | <u>5/15</u>              | <u>6/15</u> | 7/15     | <u>8/15</u> | <u>9/15</u> |               |                 |                    |          |              |               |
|     |                              |                                 |                       | *** TOPLAM ***          | -                  | -                        | -           | -        | -           | -           |               |                 |                    |          |              |               |
|     |                              |                                 |                       | Tem                     | -3.5               | -3.4                     | 0.0         | -        | -           | -           |               |                 |                    |          |              |               |
|     |                              |                                 |                       | *** ORTALAMA ***        | -2.9               | -3.1                     | 0.0         | -        | -           | -           |               |                 |                    |          |              |               |
|     |                              |                                 |                       | Mes                     | -1.9               | -2.2                     | -           | -        | -           | -           |               |                 |                    |          |              |               |
|     |                              |                                 |                       | Ort                     | -                  | -                        | -           | -        | -           | -           |               |                 |                    |          |              |               |

| C Reports - DynEd Analytics ×                                      |                                       | 1         | * EL      |           | 6         | AL      | 6 6 6             | 6 6 6                      |                        | nehmet zahit 📃 🗕 🖬 🗾 |
|--------------------------------------------------------------------|---------------------------------------|-----------|-----------|-----------|-----------|---------|-------------------|----------------------------|------------------------|----------------------|
| ← → 🗙 🐔 🔒 https://mone3.records.dyned.com/cgi-bin/We               | bObjects/ServerSideReports.woa        | /6/wo/i   | r3HDaXI   | BUBaKO    | 9pJANpi   | i6g/20. | 63                |                            |                        | ☆ 🔘                  |
| 🔢 Uygulamalar 🔺 Bookmarks 🕤 Teknosa Alışveriş Sit 🖛 Memurlar.Net 🖷 | Oyun Indir   Android 📋 Tablet oyun in | dir —     | G Google  | ZıR       | ZaVaT.NeT | FULL    | 😭 GRUP Şahane'nir | Vi 🔟 Slidemotion   Create. | 🛅 Ana Sayfa   Letoonia | » 📋 Diğer yer işare  |
| Raporlar (Grup Seçimi)                                             |                                       |           |           |           |           |         |                   |                            |                        | <u>Çıkış</u>         |
| Raporlama Seçenekleri [+]                                          |                                       |           |           |           |           |         |                   |                            |                        | Kaydet: XLS 🔻        |
|                                                                    |                                       | Nisan     | 2015 - E  | ylül 201  | 5         |         |                   |                            |                        |                      |
|                                                                    | Aylı                                  | k Verim ( | Ortalamas | i (-12/+1 | 2) 🔻      |         |                   |                            |                        |                      |
|                                                                    |                                       |           |           |           |           |         |                   |                            |                        |                      |
|                                                                    | Genel Müdürlük                        | 4/15      | 5/15      | 6/15      | 7/15      | 8/15    | 9/15              |                            |                        |                      |
|                                                                    |                                       |           |           |           |           |         |                   |                            |                        |                      |
|                                                                    | TOPLAM                                | -         | -         | -         | -         | -       | -                 |                            |                        |                      |
|                                                                    | Tem                                   | -3.5      | -3.4      | 0.0       | -         | -       | -                 |                            |                        |                      |
|                                                                    | *** ORTALAMA ***                      | -2.9      | -3.1      | 0.0       | -         | -       | -                 |                            |                        |                      |
|                                                                    | Mes                                   | -1.9      | -2.2      | -         | -         | -       | -                 |                            |                        |                      |
|                                                                    | Ort                                   | -         | -         | -         | -         | -       | -                 |                            |                        |                      |
|                                                                    |                                       |           |           |           |           |         |                   |                            |                        |                      |
|                                                                    |                                       |           |           |           |           |         |                   |                            |                        |                      |
| 🖸 Farklı Kaydet                                                    |                                       | ×         |           | -         | -         | -       | 4. 4. 74          | 12 12 12                   | 1                      | mehimetizetilt — D S |
| 🚱 🔵 💌 🔜 Masaüstü 🔸                                                 | 👻 🗲 🖌 Ara: Masaüstü                   | ٩         | 3HDaXI    | BUBaKO    | 9pJANpi   | i6g/20. | 63                |                            |                        | \$                   |
| Düzenle 🔻 Yeni klasör                                              | E •                                   | 0         | G Google  | ZiR       | ZaVaT.NeT | FULL    | GRUP Şahane'nir   | Vi 🙆 Slidemotion   Create. | 🧰 Ana Sayfa   Letoonia | » 📋 Diğer yer işare  |
| 🖈 Sık Kullanılanlar                                                |                                       | *         |           |           |           |         |                   |                            |                        | Cilius               |

| Image: Service of the service of the service of th | 🔆 Sık Kullanılanlar<br>🔒 Karşıdan Yüklemeler |                                                                                                    | ^            |              |           |             | Çıkış         |
|----------------------------------------------------------------------------------------------------|----------------------------------------------|----------------------------------------------------------------------------------------------------|--------------|--------------|-----------|-------------|---------------|
| Window Mindow Market Market | Son Yerler                                   | 17 EYLÜL 2015 23 ARALIK 2014 DYNED<br>MASA ÜSTÜ - DYNED YENI TEMSIL CILERIM<br>Kisavol MAKINE - Kisavol |              |              |           |             | Kaydet: XLS V |
| Market       Belgiesyar         Watk       Market         Resider       Market         Wideo       MAZA FVUL         TEMBLCI       TORAnsis         Verel Disk (C)       Verel Disk (C)         Verel Disk (C)       Belgiesyar         Kapiklar       Ag                                                                                                    | - Kitaabklar                                 | Microsoft Office Excel 97-2003 Çalışma Sayfası (1)                                                      | 2015 - E     | Eylül 2015   |           |             |               |
| Market       Feinifer         Video       Market         Market       Market         Market       Market         Market       Market         Market       Market         Market       Market         Market       Market         Market       Market         Market       Market         Market       Market         Market       Market         Market       Market         Market       Market         Down Market       Market         Market       Market                                                                                                    | Belgeler                                     | X                                                                                                    | Ortalama     | usi (-12/+12 | •         |             |               |
| Wideo       MAZA PYUL         Bigirayar       Si15       Si15<                                                                                                    | Müzik     Resimler                           |                                                                                                    |              |              |           |             |               |
| Bigigsayar       1600LCL<br>Weed Disk (C)<br>(a) Veed Disk (C)<br>(b) VOP SW Sources (C)       20153 (a)<br>Ellitimemis (4)         Sb Achow Sources (C)<br>(a) Vop SW Sources (C)       Ellitimemis (4)<br>(b) Vop SW Sources (C)       -3.4       0.0       -       -         Sb Achow Sources (C)<br>(c) VOP SW Sources (C)       Image: Comparison of the sources (C)<br>(c) Vop SW Sources (C)       Image: Comparison of the sources (C)<br>(c) Vop SW Sources (C)<br>(c) Vop SW Sources (C)       Image: Comparison of the sources (C)<br>(c) Vop SW Sources (C)       Image: Comparison of the sources (C)<br>(c) Vop SW Sources (C)<br>(c) Vop SW Sources (C)       Image: Comparison of the sources (C)<br>(c) Vop SW Sources (C)       Image: Comparison of the sources (C)<br>(c)                                                                                                    | Video Video                                  | IMZA EYLÜL                                                                                              | 5/15         | 6/15         | 7/15 8/15 | <u>9/15</u> |               |
| Veref Disk (b)       Belirtilmemiş (4)         DVD RV Svorocou (<br>2 ZAHT-GRU (5)       Belirtilmemiş (4)         Ağ       Diş zul (504-201509-zul)         Ağ       Diş zul (504-201509-zul)                                                                                                    | Bilgisayar ¥erel Disk (C:)                   | TOPLAntisi<br>2015.xls                                                                                  |              | -            |           |             |               |
| BD-RAM Startechal (<br>- ZAHT-GRI (K)       Image: Constraint of the start of the start of the sta       | 👝 Yerel Disk (D:)<br>🛞 DVD RW Sürücüsü (E    | Belirtilmemiş (4)                                                                                       | -3.4         | 0.0          |           |             |               |
| Ağ<br>Doşya Adı: Dynčel Deta 201594-201599-265                                                                                                    | 😽 BD-ROM Sürücüsü (<br>🕳 ZAHIT-GRI (K:)      | 🚞 🖪 🖍 🚺                                                                                                 | -3.1         | 0.0          |           | -           |               |
| Dosya Ada: DvnEd Data 201504-201509.205                                                                                                    | Ağ                                           |                                                                                                    | -2.2         | 2            | 10 I I I  |             |               |
|                                                                                                    | Dosya Adi: DynEd                             | 4. Data 201504-201509.xis                                                                               |              | -            |           | -           |               |
| Kayıt türü: Microsoft Office Excel 97-2003 Çalışma Sayfası                                                                                                    | Kayıt türü: Micros                           | soft Office Excel 97-2003 Çalışma Sayfası                                                               |              |              |           |             |               |
| Klasörleti Gizle                                                                                                    | Klasörleri Gizle                             |                                                                                                    | Kaydet Iptal |              |           |             |               |

Burada ilgili ekran seçimi yaptıktan sonra sağda köşede seçenekler içerisinden Excel ya da PDF formatında kayıt seçenekleri seçip istediğiniz yere bilgisayarda kayıt edebilirisiniz.

| D Reports - DynEd Analytics ×                                                     |                         | 100         | 10          |             | 6           |             | B           | 6 ° 6         |             |                             | mehmet zahit 📃 🗖 🗙         |
|-----------------------------------------------------------------------------------|-------------------------|-------------|-------------|-------------|-------------|-------------|-------------|---------------|-------------|-----------------------------|----------------------------|
| ← → C 👬 🔒 https://mone3.records.dyned.com/cgi-bin/WebObjects/S                    | erverSideReports.woa    | /6/wo/i     | r3HDaXI     | BUBaKO      | 9pJANp      | i6g/20.6    | 53          |               |             |                             | ☆ ●                        |
| 🗄 Uygulamalar 🔺 Bookmarks 👩 Teknosa Alışveriş Sit 🖛 Memurlar.Net 🍵 Oyun Indir   A | ndroid 🗋 Tablet oyun in | dir —       | G Google    | ZiR         | ZaVaT.NeT   | FULL        | F GRUP      | Şahane'nin Vi | Slidemotion | Create 📶 Ana Sayfa   Letoon | a 🛛 » 📋 Diğer yer işaretle |
| Raporlar (Grup Secimi)                                                            |                         |             |             |             |             |             |             |               |             |                             | Çıkış                      |
| Raporlama Seçenekleri [+]                                                         |                         |             |             |             |             |             |             |               |             |                             | Kaydet: XLS V              |
|                                                                                   |                         | Nisan       | 2015 - E    | ylül 201    | 5           |             |             |               |             |                             | CSV                        |
|                                                                                   | Aylı                    | k Verim     | Ortalamas   | ı (-12/+1   | 2) 🔻        |             |             |               |             |                             | PDF                        |
|                                                                                   |                         |             |             |             |             |             |             |               |             |                             |                            |
|                                                                                   |                         |             |             |             |             |             |             |               |             |                             |                            |
|                                                                                   | Genel Müdürlük          | <u>4/15</u> | <u>5/15</u> | <u>6/15</u> | <u>7/15</u> | <u>8/15</u> | <u>9/15</u> |               |             |                             |                            |
|                                                                                   | *** TOPLAM ***          | -           | -           | -           | -           | -           | -           |               |             |                             |                            |
|                                                                                   | Tem                     | -3.5        | -3.4        | 0.0         | -           | -           | -           |               |             |                             |                            |
|                                                                                   | *** ORTALAMA ***        | -2.9        | -3.1        | 0.0         | -           | -           | -           |               |             |                             |                            |
|                                                                                   | Mes                     | -1.9        | -2.2        | -           | -           | -           | -           |               |             |                             |                            |
|                                                                                   | Ort                     | -           | -           | -           | -           | -           | -           |               |             |                             |                            |
|                                                                                   |                         |             |             |             |             |             |             |               |             |                             |                            |

|                                               | 39                          | · (°' · )               | ÷                  | -                  |           |           |               |         |                           | DynEd_ | Data_201504    | -201509.xls         | (Uyumlulu)               | Modu] - N   | licrosoft Excel |             | 10. |     |         |       |                                            |                                        | - 0              | x     |
|-----------------------------------------------|-----------------------------|-------------------------|--------------------|--------------------|-----------|-----------|---------------|---------|---------------------------|--------|----------------|---------------------|--------------------------|-------------|-----------------|-------------|-----|-----|---------|-------|--------------------------------------------|----------------------------------------|------------------|-------|
| 9                                             | Giriş                       | Ekle                    | Sayfa D            | üzeni l            | Formüller | Veri Gö:  | tden Geçir    | Görünüm |                           |        |                |                     |                          |             |                 |             |     |     |         |       |                                            |                                        | 0                | - 🕫 X |
| Yapıştır                                      | ∦ Kes<br>i⊇ Kopy<br>∛ Biçin | yala<br>n Boyacısı      | Arial<br>K T       | •<br>•             | 10 · A /  | · = =     | <mark></mark> | 🐨 Metni | Kaydır<br>tir ve Ortala 👻 | Genel  | 6 <b>,</b> %,0 | →<br>↓00 K<br>Bicim | oşullu T<br>lendirme - B | ablo Olarak | Normal<br>Kötü  | İyi<br>Nötr |     | • E | kle Sil | Biçim | ∑ Otomatik Top<br>⇒ Dolgu *<br>⊘ Temizle * | lam - Arrow Sirala ve Filt<br>Uygula - | re Bulve<br>Sec* |       |
|                                               | Pano                        | G                       |                    | Yazı Tip           | pi        | G         | Hiza          | lama    | G                         |        | Sayı           | 6                   |                          |             | Stiller         |             |     |     | Hücrele | r     |                                            | Düzenleme                              |                  |       |
|                                               | A1                          |                         | (0                 | f <sub>x</sub>     | Genel Müd | ürlük     |               |         |                           |        |                |                     |                          |             |                 |             |     |     |         |       |                                            |                                        |                  | ¥     |
| 1 Ge<br>2 Ter<br>3 Me<br>4 Ort<br>5<br>6<br>7 | A<br>mel Müd<br>m<br>is     | B<br>4/15<br>-3,<br>-1, | C<br>5/15<br>5 - 3 | 0/15<br>8,4<br>2,2 | 7/15<br>0 | F<br>8/15 | G<br>9/15     | H       |                           | J      | К              | L                   | M                        | N           | 0               | P           | Q   | R   | S       | T     | U                                          | VW                                     | X                |       |

## Excel formatında kayıt

| Farklı Kaydet                                                                                                    |                                                               | Sec. 1                             |                          |                  |             | <b>X</b> | - C              | 6                       | 45          | 6.7              | 6 °6             | 1 ° 6.         | 6 6        |                | (1) (1)      |                 | mehmet zahit | a ×            |
|----------------------------------------------------------------------------------------------------|---------------------------------------------------------------|------------------------------------|--------------------------|------------------|-------------|----------|------------------|-------------------------|-------------|------------------|------------------|----------------|------------|----------------|--------------|-----------------|--------------|----------------|
| Masaüstü 🕨                                                                                                    |                                                               |                                    |                          | 🖌 🍫 🛛 Ara: Masai | üstü        | ٩        | 3HDaXE           | BUBaK09                 | pJANpi      | 6g/20.6          | 3                |                |            |                |              |                 | 2            | • =            |
| Düzenle 👻 Yeni klasör                                                                                                    |                                                               |                                    |                          |                  |             | 0        | G Google         | ZiRi                    | ZaVaT.NeT   | FULL             | f GRUP ş         | jahane'nin Vi. | . 🙆 Slidem | otion   Create | .  mî Ana Si | iyfa   Letoonia | » 📋 Diğer    | yer işaretleri |
| <ul> <li>★ Sık Kullanılanlar</li> <li>▲ Karşıdan Yüklemeler</li> <li>■ Masaüstü</li> <li>™ Son Yerler</li> <li>▲ OneDrive</li> </ul> | • Dosya klasörü (                                             | 2)                                 |                          |                  |             | -        | 2015 - Ey        | ylül 2015               | 5           |                  |                  |                |            |                |              |                 | Çıl          |                |
| 🧊 Kitaplıklar<br>🖹 Belgeler<br>🌒 Müzik                                                                                               | dyned raporlama<br>yeni ekim 2015<br>Internet Kısayol         | OYUN                               |                          |                  |             |          | )rtalamas        | ı (-12/+1               | 2) 🔻        |                  |                  |                |            |                |              |                 |              |                |
| E Resimler<br>Video<br>Bilgisayar<br>Yerel Disk (C:)<br>Yerel Disk (D:)                                                              | EBA DYNED BİLGİ<br>GÜNCELLEME<br>EKRANI                       | MEB DYNED<br>KURUM GIRIŞ<br>EKRANI | MP3 INDIR<br>YOUTUBE DEN | MP3 KES          | PDF KİTAPLA | AR       | <u>5/15</u><br>- | <u>6/15</u><br>-<br>0.0 | <u>7/15</u> | <u>8/15</u><br>- | <u>9/15</u><br>- |                |            |                |              |                 |              |                |
| 🎒 BD-ROM Sürücüsü (<br>🕳 ZAHIT-GRI (K:)                                                                                              |                                                               |                                    |                          |                  |             |          | -3.1<br>-2.2     | 0.0                     | •           | -                | •                |                |            |                |              |                 |              |                |
| Dosya Adı: DynEc<br>Kayıt türü: Adobe<br>Rasörleri Gizle                                                                             | radyo nostalji<br>4_Data_201504-201509;<br>e Acrobat Document | Teach Preschool                    | TORENT INDIR             | WHATS UP         | youtube mp  |          |                  | -                       | -           | -                | -                |                |            |                |              |                 |              |                |
|                                                                                                    |                                                               |                                    |                          |                  |             |          |                  |                         |             |                  |                  |                |            |                |              |                 |              |                |

PDF formatında kayıt ile çıktıları aylık olarak alarak İl, İlçe, Okul dosyalarında saklanır ve de çalışmaların akışı daha iyi izlenir.

| Raporlar (Grup Se                                                                                                    |                                                                                                    |                                                                               |                                           |                                 |                      |           |         |      |                                          |                        | Cilia                    |
|----------------------------------------------------------------------------------------------------|----------------------------------------------------------------------------------------------------|-------------------------------------------------------------------------------|-------------------------------------------|---------------------------------|----------------------|-----------|---------|------|------------------------------------------|------------------------|--------------------------|
|                                                                                                    | ıçimi)                                                                                                    |                                                                               |                                           |                                 |                      |           |         |      |                                          |                        | ÇIKIŞ                    |
| aporlama Seçenekleri [+                                                                                                    |                                                                                                    |                                                                               |                                           |                                 |                      |           |         |      |                                          |                        | Kaydet: PDF •            |
|                                                                                                    |                                                                                                    |                                                                               | Nisan<br>Vik Verim (                      | 2015 - E                        | ylül 2018            | 2) •      |         |      |                                          |                        |                          |
|                                                                                                    |                                                                                                    |                                                                               |                                           |                                 |                      |           |         |      |                                          |                        |                          |
|                                                                                                    |                                                                                                    |                                                                               |                                           |                                 |                      |           |         |      |                                          |                        |                          |
|                                                                                                    |                                                                                                    | Genel Müdürlük                                                                | 4/15                                      | 5/15                            | 6/15                 | 7/15      | 8/15    | 9/15 |                                          |                        |                          |
|                                                                                                    |                                                                                                    | *** TOPLAM ***                                                                | -                                         | -                               | -                    |           |         |      |                                          |                        |                          |
|                                                                                                    |                                                                                                    | Tem                                                                           | -3.5                                      | -3.4                            | 0.0                  |           |         |      |                                          |                        |                          |
|                                                                                                    |                                                                                                    | ORTALAMA -                                                                    | -2.9                                      | -3.1                            | 0.0                  | 1.5       | 1.0     |      |                                          |                        |                          |
|                                                                                                    |                                                                                                    | Mes                                                                           | -1.9                                      | -2.2                            | 2                    | -         | 12      | 2    |                                          |                        |                          |
|                                                                                                    |                                                                                                    | Ort                                                                           | -                                         | -                               |                      |           |         | -    |                                          |                        |                          |
|                                                                                                    |                                                                                                    |                                                                               |                                           |                                 |                      |           |         |      |                                          |                        |                          |
|                                                                                                    |                                                                                                    |                                                                               |                                           |                                 |                      |           |         |      |                                          |                        |                          |
| 1                                                                                                    | Ας                                                                                                    |                                                                               |                                           |                                 |                      |           |         |      |                                          |                        |                          |
|                                                                                                    | Her zaman Adobe Reader programinda aç<br>Sistem görüntülevici ile ar                                                                                              |                                                                               |                                           |                                 |                      |           |         |      |                                          |                        |                          |
|                                                                                                    | Klasörde göster                                                                                                    |                                                                               |                                           |                                 |                      |           |         |      |                                          |                        |                          |
|                                                                                                    | Iptal                                                                                                    |                                                                               | DynEd Anal                                | ytics (ALPH                     | A) v1.5.181          | 42        |         |      |                                          |                        |                          |
| nEd_Data_201504pdf                                                                                                    | -                                                                                                    | _                                                                             |                                           |                                 |                      |           |         |      |                                          |                        | - Tüm indirilenleri göst |
| 6                                                                                                    |                                                                                                    | 🕒 🔇 🐼 🔊                                                                       |                                           | 12                              |                      | 1000      |         | -    |                                          | TR 🔺                   | • 🖸 🔶 🌰 🛄                |
|                                                                                                    |                                                                                                    |                                                                               |                                           |                                 |                      |           |         |      |                                          |                        | 0111                     |
| ports - DynEd Analytics 🗙                                                                                                    |                                                                                                    |                                                                               |                                           | 7.0                             |                      | -         |         |      | 1. 1. 1. 1. 1. 1. 1. 1. 1. 1. 1. 1. 1. 1 |                        | nehmet zahit 👝 🗊         |
| C 🕯 🛗 https:/                                                                                                    | /mone3.records.dyned.com/cgi-bin/W                                                                                                    | ebObjects/ServerSideReports.w                                                 | oa/6/wo/i                                 | r3HDaX                          | BUBaK09              | PpJANpi   | 6g/32.7 | .9   |                                          |                        | 5                        |
| lamalar 📌 Bookmarks                                                                                                    | 🗊 Teknosa Alışveriş Sit 🖛 Memurlar.Net 🖷                                                                                                    | Oyun Indir   Android 🗋 Tablet oyu                                             | n indir —                                 | G Googl                         | e 🛄 ZiRi             | ZaVaT.NeT | FULL    | GRUP | hane'nin Vi 🧕 Slidemotion   Create       | 🫅 Ana Sayfa   Letoonia | » 🧀 Diğer ye             |
|                                                                                                    |                                                                                                    |                                                                               |                                           |                                 |                      |           |         |      |                                          |                        | Cikis                    |
| aparlar                                                                                                    | eçimi)                                                                                                    |                                                                               |                                           |                                 |                      |           |         |      |                                          |                        |                          |
| Raporlar Grup Se                                                                                                    |                                                                                                    |                                                                               |                                           |                                 |                      |           |         |      |                                          |                        |                          |
| <b>Caporlar</b> ( <u>Grup Sr</u><br>uporlama Seçenekleri [-                                                                                                    | 1                                                                                                    |                                                                               |                                           |                                 |                      |           |         |      |                                          |                        |                          |
| Raporlar (Grup Se<br>uporlama Seçenekleri [-<br>Düzey: Genel Müdür                                                                                                | l<br>lük 🔻 Raporlama Seçenekleri:                                                                                                    |                                                                               |                                           |                                 |                      |           |         |      |                                          |                        |                          |
| Raporlar (Grup Sr<br>oporlama Seçenekleri (–<br>Düzey: Genel Müdür<br>Başlangıç<br>Ekim •                                                                         | 1<br>10k V Raporlama Seçenekleri:<br>2014 V Genel Müdürlük: All                                                                                                   | •                                                                             | Okul Tür                                  | a: All                          |                      |           |         |      | •                                        |                        |                          |
| Raporlar (Grup Sa<br>aporlama Seçenekleri [-<br>Düzey: Genel Müdür<br>Başlangıç<br>Tarihi: Ekim •<br>Bitiş Eylül •                                                | iuk                                                                                                    | ▼<br>≪ Aktif Oğrenci Yüzdesi ≪                                                | Okul Türi<br>Verim Ortalı                 | i: All<br>aması (- 1            | 2/+12)               |           |         |      | ×                                        |                        |                          |
| Raporlar (Grup Sr<br>uporlama Seçenekleri (-<br>Düzey: Genel Mudür<br>Başlangıç<br>Ekim •<br>Tarihi: Eylül •<br>Donem: 1 Senelik •                                | tuk V Raporlama Secenebleri<br>2014 V Genet Muduruk, Ali<br>2015 V Kaydedien Ogrenciler<br>Ø Kaydedien Ogrenciler                                                 | ♥ Aktif Oğrenci Yüzdesi ♥<br>♥ Toplam Süre ♥                                  | Okul Türi<br>Verim Ortalı<br>Sadece Place | i: All<br>aması (-1<br>ement Te | 2/+12)<br>st Alan Öğ | renciler  |         |      | ×                                        |                        |                          |
| Raporlar (Grup Sr<br>aporlama Seçenekleri (-<br>Düzey: Genel Mudur<br>Başlanqıç<br>Tarihi: Eylül •<br>Tarihi: Eylül •<br>Donem: İ Senelik •<br>Toplam<br>Aylık    | tuk V Baboslama Secenekleri<br>2014 Cenet Muduruk Ali<br>2015 V Kaydedien Ogrencier<br>Kaydi Silinen Ögrencier<br>Kaydi Ogrencier                                 | ▼<br>Ø Aktif Ogrenci Yuzdesi<br>Ø Toplam Sure<br>Ø Ortalama Sure<br>Ø Crución | Okul Türi<br>Verim Ortalı<br>Sadece Plac  | i: All<br>aması (-1<br>ement Te | 2/+12)<br>st Alan Öğ | renciler  |         |      | ×                                        |                        |                          |
| Raporlar Gruzse<br>uporlama Seçenekleri (-<br>Düzey: Cenel Mudur<br>Başlanıgı Ekim v<br>Farihi: Eylül v<br>Jonem: Sevelik v<br>Toplam<br>Jonemi Sevelik<br>Toplam | tuk V Raposlama Secenekleri<br>2014 Cenet Muduruk, Ali<br>2015 V Kaydedien Ogrenciler<br>Kaydi Silnen Ögrenciler<br>Kaydi Ogrenciler<br>Tan veile segid nösme att | ▼<br>Ø Aktif Ogrenci Yuzdesi Ø<br>Ø Toplam Sure<br>Ø Gun/Ay<br>r.             | Okul Türi<br>Verim Ortalı<br>Sadece Placı | a: All<br>aması (-1<br>ement Te | 2/+12)<br>st Alan Öğ | rrenciler |         |      | •                                        |                        |                          |

| D Reports - DynE                      | Ed Analytic        | s ×               |      | 0         | 10                                   | ۰.                          |                                   |                        | 1.0   |                                | 6 I                              |         |                                             | 6.9                    |           |                     | 1.16              |          | · 6   | · ·         |        | 10       |               | <b>e</b> 1 |           |          | nehmet z | nn –   | o x             |
|---------------------------------------|--------------------|-------------------|------|-----------|--------------------------------------|-----------------------------|-----------------------------------|------------------------|-------|--------------------------------|----------------------------------|---------|---------------------------------------------|------------------------|-----------|---------------------|-------------------|----------|-------|-------------|--------|----------|---------------|------------|-----------|----------|----------|--------|-----------------|
| ← ⇒ C fi                              | 🔒 http             | ps://m            | none | B.reco    | ds.dyn                               | ed.co                       | m/cgi-l                           | oin/V                  | /ebO  | ojects/S                       | ServerSi                         | deRepor | ts.wc                                       | a/6/wo                 | /ir3HDa   | aXBUBa              | K09pJAN           | lpi6g/32 | 2.7.9 |             |        |          |               |            |           |          |          | ۶      | 3 💮 😑           |
| Uygulamalar 🧃                         | le Bookma          | rks 🚺             | Tekn | osa Alışı | eriş Sit                             | - year                      | Aemurlar.                         | Net                    | 🛱 Оу  | ın Indir   A                   | Android                          | 🗋 Table | t oyun                                      | indir —                | G Goo     | ogle 🛄              | ZiRZaVaT.N        | eT FULL  | f GR  | JP Şahane'r | iin Vi | Slidemot | ion   Create. | <u>m</u> A | ana Sayfa | Letoonia | >>       | 🗀 Diğe | r yer işaretler |
| Rapor<br>Raporlama So                 | lar (Gru           | ip Seçii<br>i [-] | mi)  |           |                                      |                             |                                   |                        |       |                                |                                  |         |                                             |                        |           |                     |                   |          |       |             |        |          |               |            |           |          |          | ç      | . <u>kış</u>    |
| Düzey:<br>Başlangıç                   | Genel M            | üdürlül           | k 🔻  |           | <u>Rapor</u><br>Genel                | <u>lama</u><br>Müdi         | ieçenekle<br>rlük: Al             | eri:                   |       |                                |                                  |         | Ŧ                                           | Okul Ti                | ūrū: All  |                     |                   |          |       | •           |        |          |               |            |           |          |          |        |                 |
| Tarihi:<br>Bitiş<br>Tarihi:<br>Dönem: | Eylül<br>1 Senelil | • (               | 2014 | •         | <ul> <li>✓ к</li> <li>✓ к</li> </ul> | ayded<br>aydi S<br>ayitli I | len Öğre<br>linen Öğ<br>Öğrencile | nciler<br>rencile<br>r | 5r    | 🗹 Aktif<br>🗹 Topla<br>🗹 Ortali | Öğrenci Y<br>ım Süre<br>ama Süre | 'üzdesi | <ul> <li>✓</li> <li>✓</li> <li>✓</li> </ul> | /erim Ort<br>adece Pla | alaması ( | -12/+1:<br>Test Ala | 2)<br>n Öğrencile | r        |       |             |        |          |               |            |           |          |          |        |                 |
|                                       |                    |                   |      |           | ✓ A<br>* Tüm                         | ktif Ö<br>veriler           | irenciler<br>eçilen dör           | neme ai                | ttir. | ✔ Gün/                         | Ay                               |         |                                             |                        |           |                     |                   |          |       |             |        |          |               |            |           | İptal    |          | Uygula |                 |
|                                       |                    |                   |      |           |                                      |                             |                                   |                        |       |                                |                                  |         |                                             |                        |           |                     |                   |          |       |             |        |          |               |            |           |          |          |        |                 |

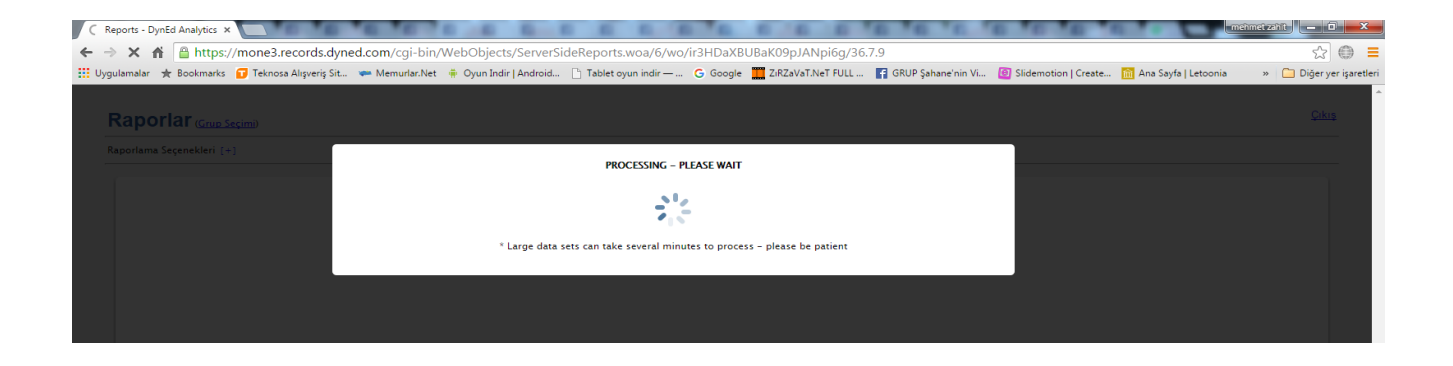

| ilamalar 🖈 Bookmarks 🔽 Tekn    | osa Alisveris Sit 💦 🖛 Memurli | n Net 🗃     | Ovun Indir I | Android        | Tablet ovur  | indir — 🦷     | Google        | 7:R7aVaT NeT | FULL F      | GRUP Sahape'r | nin Vi 👩 S  | lidemotion  | Create      | m Δna       | Savfa I Letoonia | » 🗀 Di      | erver |
|--------------------------------|-------------------------------|-------------|--------------|----------------|--------------|---------------|---------------|--------------|-------------|---------------|-------------|-------------|-------------|-------------|------------------|-------------|-------|
|                                | oor nigreng of an entername   |             | o jan man j  | , and to roman |              |               |               | 200201010101 |             | onor gonane i |             |             | Toreaten    |             | outra l'eccounte |             |       |
| aporlar                        |                               |             |              |                |              |               |               |              |             |               |             |             |             |             |                  |             | Cikis |
| aportar ( <u>Grup Seçimi</u> ) |                               |             |              |                |              |               |               |              |             |               |             |             |             |             |                  |             |       |
| porlama Seçenekleri [+]        |                               |             |              |                |              |               |               |              |             |               |             |             |             |             |                  | Kaydet: XLS | ۲     |
|                                |                               |             |              |                |              | Eylül 2       | 014 - Eylül 2 | 015          |             |               |             |             |             |             |                  |             |       |
|                                |                               |             |              |                | Aylık        | Kayıtlı Öğren | tiler         |              | •           |               |             |             |             |             |                  |             |       |
|                                |                               |             |              |                |              |               |               |              |             |               |             |             |             |             |                  |             |       |
|                                |                               |             |              |                |              |               |               |              |             |               |             |             |             |             |                  |             |       |
|                                | Genel Müdürlük                | <u>9/14</u> | <u>10/14</u> | <u>11/14</u>   | <u>12/14</u> | <u>1/15</u>   | <u>2/15</u>   | <u>3/15</u>  | <u>4/15</u> | <u>5/15</u>   | <u>6/15</u> | <u>7/15</u> | <u>8/15</u> | <u>9/15</u> |                  |             |       |
|                                | *** TOPI AM ***               | 370         | 26 609       | 61 546         | 135 592      | 168 127       | 169 301       | 181 556      | 181 538     | 194 212       | 195 435     |             |             |             |                  |             |       |
|                                | 101 2 111                     | 0.0         | 20,000       | 01,010         | 100,002      | 100,121       | 100,001       | 101,000      | 101,000     | 101,212       | 100,100     |             |             |             |                  |             |       |
|                                | Tem                           | 342         | 17,050       | 37,930         | 84,127       | 104,257       | 104,528       | 111,205      | 111,187     | 117,740       | 118,427     | -           | 1           | -           |                  |             |       |
|                                | *** ORTALAMA ***              | 123         | 6,652        | 15,386         | 33,898       | 42,031        | 42,325        | 45,389       | 45,384      | 48,553        | 48,858      | -           | -           | -           |                  |             |       |
|                                | Mes                           | 27          | 3 715        | 9 276          | 19 479       | 23 599        | 24 258        | 26 456       | 26 456      | 26 808        | 26 881      |             |             |             |                  |             |       |
|                                |                               |             | 0,1.10       | -,2.10         |              | 20,000        | 2.,200        | 20,100       | 20,000      | 20,000        | 20,000      |             |             |             |                  |             |       |
|                                |                               |             |              |                |              |               |               |              |             |               |             |             |             |             |                  |             |       |

Uygulama adımları ile ilgili sorularınız olduğunda, İl / İlçe Milli Eğitim Müdürlüklerinde görevli olan İlçe / İl DynEd koordinatör yardımcıları ile irtibata geçiniz.

İyi Çalışmalar

KASIM – 2017 SİNOP İL MİLLİ EĞİTİM MÜDÜRLÜĞÜ AR-GE BİRİMİ

> Bilgi için: Engin BAYRA- 0 544 789 38 78 ebayra@meb.gov.tr